# MANUAL STRUCTURAL ANALYSIS PROGRAM SAP 2000

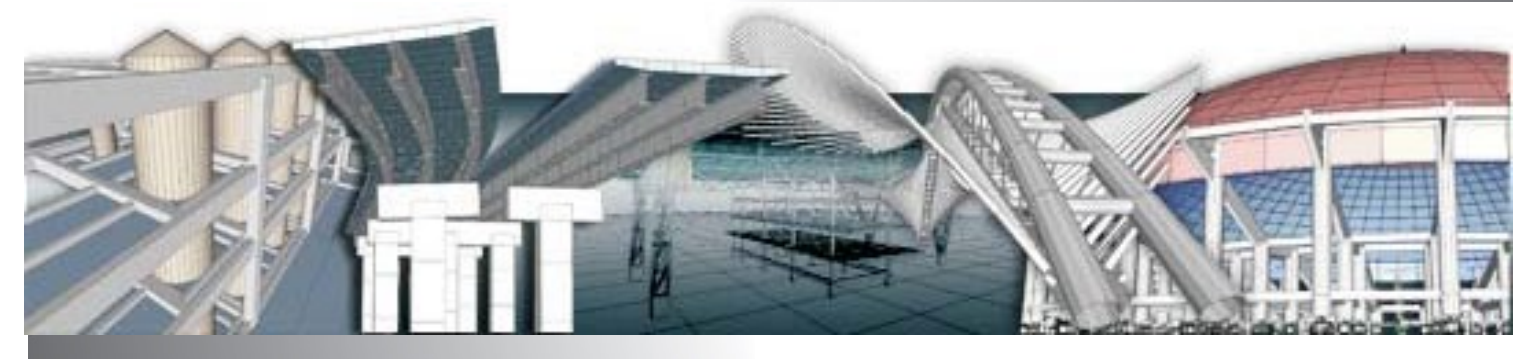

# oleh: Fikri Alami, S.T., M.Sc. Siti Nurul Khotimah, S.T.,M.Sc

# Jurusan Teknik Sipil Universitas Lampung Tahun 2017

# PENDAHULUAN

Sap2000 menghadirkan software yang paling user friendly dari seri komputer program SAP. Ini adalah versi pertama secara lengkap tergabung dalam Microsoft windows. Versi ini tersedia saat ini sudah mencapai versi 12.

Program ini disusun untuk mendukung variasi yang luas dari kode desain nasional dan internasional yang terakhir untuk desain yang diotomisasi dan pemeriksaan rangka beton dan baja. Program ini sekarang mendukung kode desain beton sbb:

- US. ACI 318-95 (1995) dan AASHTO LRFD (1997)
- Cannadian CSA-A23.3-94 (1994)
- British BS 8110-85 (1989)
- Eurocode 2 ENV 1992-1-1 (1992) dan
- New Zealand NZS 3101-95 (1995)

Program ini sekarang mendukung kode desain baja sbb:

- U.S. AISC/ASD (1989), AISC/LRFD (1994), AASHTO LRFD (1997)
- Canadian CAN/CSA-S16.1-94 (1994)
- British BS 5950 (1990) dan
- Eurocode 3 (ENV 1993-1-1)

#### **PESYARATAN INSTALASI SAP2000**

SAP2000 bekerja pada semua sistem yang berplat-form windows dengan minimal konfigurasi sbb:

- > Intel Pentium, Pentium Pro atau Pentium III processor
- RAM minimum 256 MB

- Paling sedikit 400 MB free hard disk space. Program memerlukan sekitar 120 MB.
- Microsoft Windows 2000 atau Windows XP system
- Windows Compatible graphics card dan monitor yang mendukung resolusi 800 x 600 dan 256 colors

### INTERFACE

Interface Program SAP 2000 sudah berbasis windows dan memudahkan user/pemakai untuk memahami cara kerja program SAP 2000 ini. Adapun keterangan-keterangan terkait dengan tampilan program ini dapat dilihat pada gambar di bawah ini.

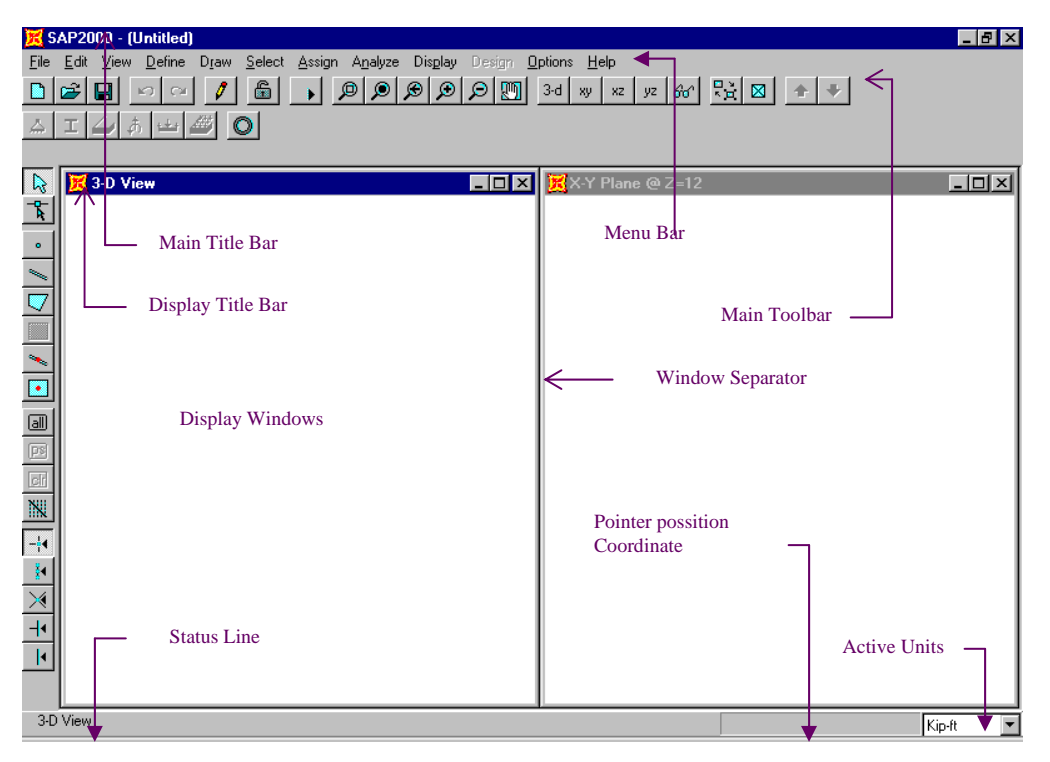

# LANGKAH-LANGKAH PEMODELAN

Berikut secara singkat diterangkan langkah-langkah yang harus dilakukan saat membuat model struktur.

1. Mendefinisikan Units

Sebelum mulai membuat model terlebih dahulu Unit / satuan harus didefinisikan di awal, hal ini diperlukan agar mempermudah kita dalam menampilkan satuan secara seragagam pada hasil yang kita kerjakan.

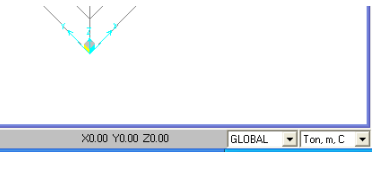

 Mendefinisikan Geometry/Membuat Model Struktur Geometri yang didefiniskan di sini adalah mencangkup panjang bentang dalam arah X dan Y serta tinggi bangunan yang kita modelkan.

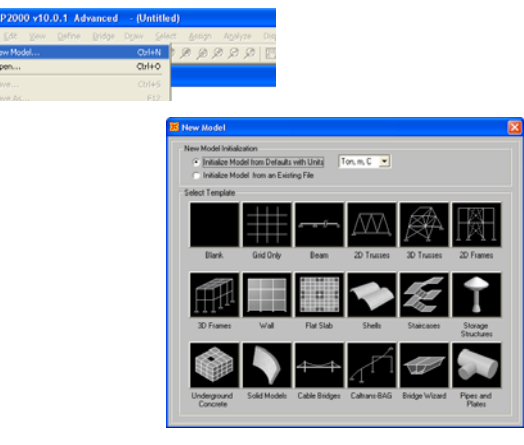

3. Mendefinisikan Perletakan/Restraints

Pendefinisian perletakan pada model struktur yang kita buat perlu dilakukan dengan menggunakan menu ini.

| 📕 SAP2000 v10.0.1 Advanced                                                                                                    |                                                                                                    |                                                                                                    |
|----------------------------------------------------------------------------------------------------|----------------------------------------------------------------------------------------------------|----------------------------------------------------------------------------------------------------|
| Efe (24, 1999) Gente (2499) Com Jehrt<br>□ Die Die Ster (249) Com Jehrt<br>10 Die Die Ster (249) Com Jehrt<br>10 Die Die Ster (249) Com Jehrt<br>10 Die Die Ster (249) Com Jehrt<br>10 Die Die Ster (249) Com Jehrt<br>10 Die Die Ster (249) Com Jehrt<br>10 Die Die Ster (249) Com Jehrt<br>10 Die Die Ster (249) Com Jehrt<br>10 Die Die Ster (249) Com Jehrt<br>10 Die Die Ster (249) Com Jehrt<br>10 Die Die Ster (249) Com Jehrt<br>10 Die Die Ster (249) Com Jehrt<br>10 Die Die Ster (249) Com Jehrt<br>10 Die Die Ster (249) Com Jehrt<br>10 Die Die Die Ster (249) Com Jehrt<br>10 Die Die Die Ster (249) Com Jehrt<br>10 Die Die Die Die Die Ster (249) Com Jehrt<br>10 Die Die Die Die Die Die Die Die Die Die | Asson Avalytee Coupley<br>3ark<br>Jark Coupley Coupley<br>Area<br>Jark Loads<br>Likit Coupley<br>Territory<br>Joint<br>Likit Coupley<br>Territory<br>Joint<br>Territory<br>Territory<br>Territo | Design Options Option         Description         Description |

4. Mendefinisikan Material

Pendefinisan material dapat berupa material beton bertulang, baja,

alumuniun, dll yang dapat kita definisikan sendiri.

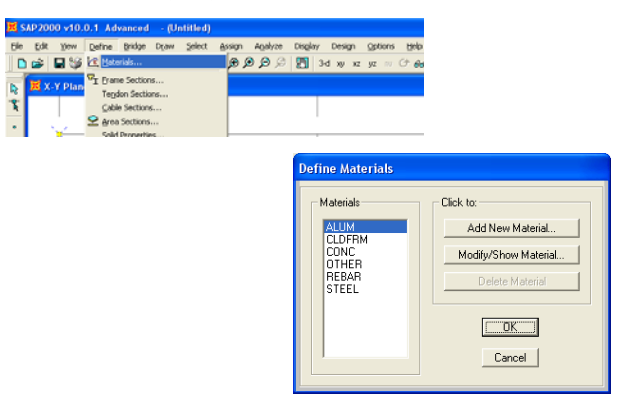

5. Mendefinisikan Penampang

Pendefinisan penampang mencangkup elemen-elemen struktur yang kita

buat seperti balok, kolom, pelat dll.

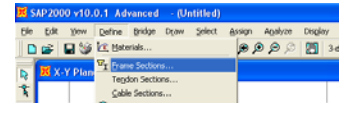

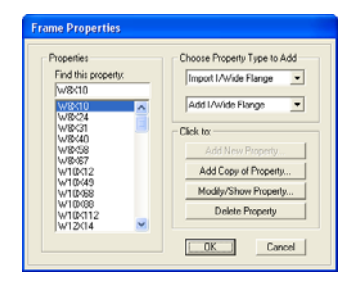

6. Mendefinisikan Type Beban

Pendefinisan tipe beban disini mencangkup berat sendiri struktur, beban mati tambahan, beban hidup, angin, gempa dan pengaruh-pengaruh alam lain yang bekerja pada model struktur yang kita buat.

|                 |                                                                         | Andreas Andreas Alicela |
|-----------------|-------------------------------------------------------------------------|-------------------------|
| Die Fox Dev     | Define gridge Drow Select                                               | essen Agenze Degen      |
| 🔈 📕 Х-У Рь      | Tendro Sections                                                         |                         |
| \$              | Gable Sections                                                          |                         |
| - ×             | Solid Properties                                                        | L                       |
| X               | UnivSupport Properties<br>Preguency Dep. Link Props<br>Hinge Properties |                         |
|                 | a? Mgss Source                                                          |                         |
| ▽               | Coordinate Systems/Grigs                                                |                         |
|                 | 30int Constraints<br>Joint Patterns                                     |                         |
| •<br>•          | Groups<br>Section Quts<br>Generalged Displacements                      |                         |
| ch <sup>R</sup> | Phillippe Loads                                                         |                         |

7. Mendefinisikan Kombinasi Beban

Kombinasi beban dari masing-masing tipe beban yang telah kita definisikan sebelumnya dengan menggunakan load factor diperlukan untuk mengetahui pengaruh maksimum pada model struktur yang kita buat.

| ile Edit Yew                             | Define Bridge Draw Select                                                                                                    | Assign Agalyze |                                     |                 |
|------------------------------------------|----------------------------------------------------------------------------------------------------|----------------|-------------------------------------|-----------------|
| 0 🖻 🖪 🎗                                  | KK Materials                                                                                                    | ્ય લ ભ         |                                     |                 |
| 🗙 Х-У РІа                                | T Erame Sections                                                                                                    |                |                                     |                 |
|                                          | Tendon Sections                                                                                                    |                |                                     |                 |
|                                          | Cable Sections                                                                                                    |                |                                     |                 |
| 1 × -                                    | Eckil Researcher                                                                                                    |                |                                     |                 |
|                                          | Second Properties                                                                                                    | -              | Response Combination Data           |                 |
|                                          | Evenuency Den Lick Properties                                                                                                    | í              |                                     |                 |
| è la la la la la la la la la la la la la | Hinge Properties                                                                                                    |                | Response Combination Name           | U1              |
|                                          | a? Marr Scare                                                                                                    | -              |                                     |                 |
|                                          | -i rigo source                                                                                                    | -              | Continuing Turns                    | Lines Add       |
|                                          | Coordinate Systemstrangs                                                                                                    | -              |                                     | Income          |
|                                          | 22 Joint ⊆onstraints                                                                                                    |                | Define Combination of Case Results  |                 |
|                                          | Joint Patterns                                                                                                    | -              | Case Name Case Type                 | Scale Factor    |
|                                          | 1/2 Groups                                                                                                    |                | LIVE Linear Static                  | 1.6             |
|                                          | Section Cuts                                                                                                    |                | SUPER-DEAD Linear Static            | 12              |
| 4                                        | discussion of Principal Street                                                                                                    |                | and the second second second second |                 |
| <b>4</b>                                 | Generalized Displacements                                                                                                    | -              | LIVE Linear Static                  | 1.6             |
| <b>P</b><br>20<br><b>P</b>               | Generalged Displacements                                                                                                    | -              | LINE Linear Static                  | 1.6             |
| 6<br>6<br>8                              | Generalged Displacements<br>PL Load Casgs<br>Bridge Loads                                                                                                    |                | LIVE Linear Static                  | 1.6<br>Mc<br>De |
| A                                        | Generalged Displacements<br>PL Load Casps<br>Bridge Loads<br>Fynctions                                                                                                    | -              | Live Liver State                    | 1.6<br>Mo       |
| 10 0. 0 0X 11                            | Generalged Displacements<br>PL Load Casps<br>Bridge Loads<br>Fynctions<br>SP Analysis Cases                                                                                                    | -              | LINE Linka Static                   | 1.6 Mo          |
| A & A &                                  | Generalized Displacements   Load Casps  Bridge Loads  Functions  Analysis Cases  Cathering Cases  Cathering Cases. |                | Live Lives State                    | Cancel          |

8. Mengaplikasikan Penampang.

Setelah membuat model struktur dan mendefiniskan material dan penampang, maka anda dapat mengaplikasikannya kedalam model yang baru anda buat dengan terlebih dahulu men-select elemen.

| K SAP2000 v10.0.1 Advanced (Untitled)    |                                            |
|------------------------------------------|--------------------------------------------|
| Elle Edit View Define Bridge Draw Select | Assign Agelyze Display Design Options Help |
| 🗅 🖨 🖬 🤪 က 🖓 🧴 🖗 🥬                        | } 20int → x2_ v2_ v1_ (2+ Arc + 4+ 17.2 )5 |
| 1                                        | Frame/Cable/Tendon + 🎦 Frame Sections      |
| R 3 D View                               | Bree ▶ Broperty Modifiers                  |
| 3                                        | Sold Material Property Overgettes          |
| -                                        | Link/Support I Keeder Contract             |

9. Mengaplikasikan Beban

Setelah kita selesai mendefiniskan jenis/tipe beban yang bekerja pada struktur, langkah selanjutnya adalah menerapkan pada elemen-elemen struktur yang kita buat seperti pada balok, kolom, maupun pelat.

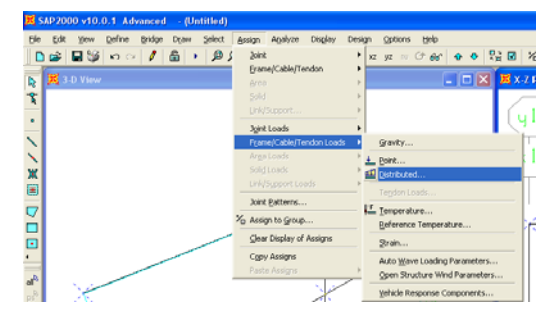

10. Menjalankan Program

Setelah 9 langkah di atas semua telah selesai, maka sampai pada tahap

analisis yaitu menjalankan program untuk memperoleh hasil.

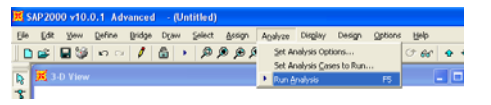

11. Melihat Hasil

Sebagai langkah terakhir adalah menampilkan hasil analisis yaitu dalam

bentuk gaya-gaya dalam seperti reaksi perletakan, gaya geser, momen, torsi,

defleksi dll.

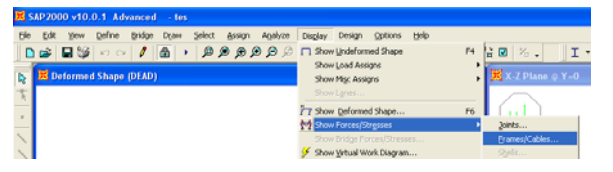

#### TUTORIAL SAP 2000 V 10 - BALOK MENERUS

#### DESKRIPSI

Suatu konstruksi balok menerus 2 bentang seperti pada gambar di bawah mempunyai data-data sbb:

- Balok AB dan BC : 40 X 60 cm<sup>2</sup>
- Mutu tulangan, fy = 400 MPa (Ulir/deform untuk tulangan lentur)
- Fy = 240 MPa, (untuk tulangan polos yg dipakai sbg tulangan geser sengkang)
- Mutu beton, f'c= 25 MPa

Konstruksi tersebut dibebani dengan beban-beban hidup seperti tergambar di bawah, dan beban mati berupa beratnya sendiri (Berat sendiri diperhitungkan). Kombinasi beban yang bekerja adalah sbb:

- U1 = 1,2 DL (Beban Mati) + 1,6 LL (Beban Hidup)
- U2 = 1,4 DL (Beban Mati)

Faktor Reduksi Kekuatan untu kondisi diatas adalah:

- Untuk lentur,  $\phi = 0.8$
- Untuk geser,  $\phi = 0.6$

### TUGAS:

- 1. Hitung Gaya-Gaya dalam yang bekerja
- 2. Hitung penulangan lentur dan geser

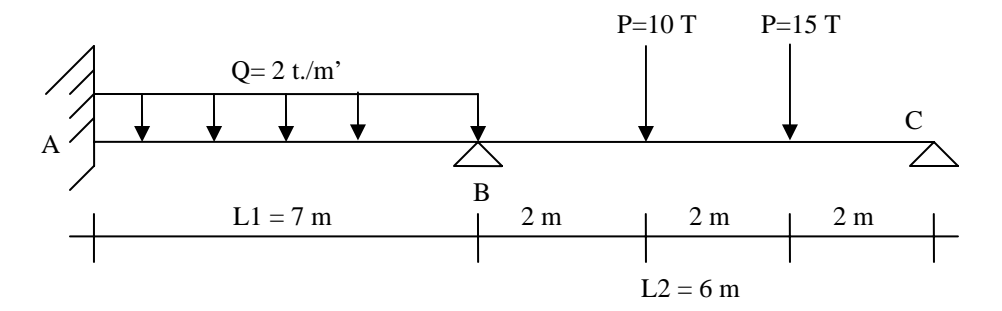

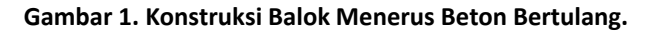

#### LANGKAH-LANGKAH:

 Buka program SAP 2000 versi 10 dengan cara Klik Start > All Programs > Sap2000 10 Demo > Sap2000. Lihat ilustrasi gambar di bawah ini.

| Autodesk                      | iop 😅 🖡 🛅 In              | 1TOO •                           |             |
|-------------------------------|---------------------------|----------------------------------|-------------|
| ETABS 8 Nonlin                | near 🕨 🧰 In               | telligent Converters 🕨 🕨         |             |
| 📩 SAFE 8                      | • 🧰 Me                    | ozilla Firefox 🕨 🕨               |             |
| 📷 SAP2000 10 D                | emo 🔹 🔁 Re                | ad Me                            |             |
| 🛅 Autodesk Map                | 5 🔹 🕨 🔀 SA                | P2000                            |             |
| 🛅 ESRI                        | • 🔁 SA                    | P2000 Academic Defenses          | mouters and |
| m PrintMe Intern              | et Printing 🔹 🕨 🔂 SA      | P2000 Structures\SAP2000 10 Demo |             |
| C WinRAR                      | • 🔁 SA                    | P2000 Database Documentation     |             |
| 📩 🔂 Acrobat Distille          | er 6.0 🔁 SA               | P2000 Getting Started            |             |
| All Programs 🕨 🔀 Adobe Acroba | t 6.0 Professional 👘 📆 SA | P2000 Introductory Tutorial      |             |
| . Sony Picture L              | tility 🕨 🔁 SA             | P2000 Verification Examples      |             |
| Mokia PC Suite                |                           | a woo start                      | -           |
| 🎒 Start 🔄 MANI 🛅 Spyware Doct | or 🕨 🎹 Ma                 | apbource •                       |             |

2. Setelah itu akan nampak jendela program SAP2000 terbuka sbb:

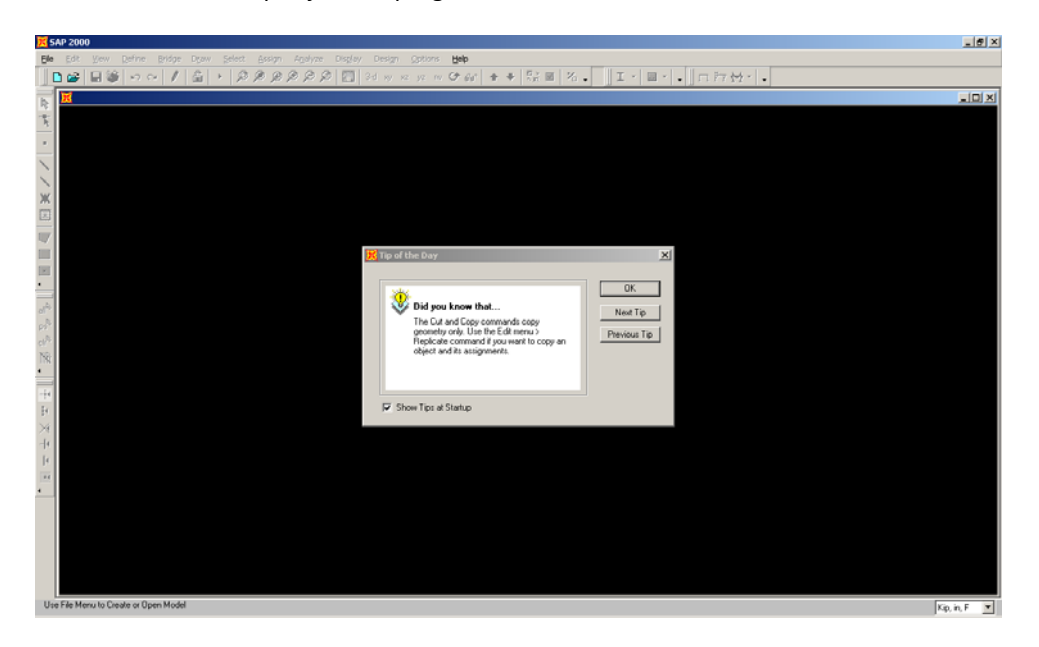

- 3. Klik OK
- 4. Ubah unit satuan ke T-m-C dengan cara mengklik combobox yang ada di pojok kanan bawah seperti ilustrasi gbr berikut:

| 100                 |                    |                    |                   |            |                                                                                   |
|---------------------|--------------------|--------------------|-------------------|------------|-----------------------------------------------------------------------------------|
| ·                   |                    |                    |                   |            | Kgl.m.C<br>N.m.C<br>N.m.C<br>Too.m.C<br>Too.m.C<br>Kil.cm.C<br>Kgl.cm.C<br>N.cm.C |
| Use File Menu to Cr | eate or Open Model |                    |                   |            | Kip, in, F 💌                                                                      |
| 🏄 start             | 🔯 ThinShell-Theory | Cannot find server | MEMULAI SAP2000-B | 🐹 SAP 2000 | EN 🔇 📕 🔀 8:13 AM                                                                  |

5. Selanjutnya untuk membuat model klik File > New Model seperti ilustrasi berikut:

| 📕 S  | AP 20           | 00   |                |      |                |                |                  |         |        |         |
|------|-----------------|------|----------------|------|----------------|----------------|------------------|---------|--------|---------|
| Eile | Edit            | ⊻iew | <u>D</u> efine | Draw | <u>S</u> elect | <u>A</u> ssign | A <u>n</u> alyze | Display | Design | Options |
|      | <u>N</u> ew Mo  | del  |                |      |                |                |                  |         |        | Ctrl+N  |
| 9 🔁  | Open            |      |                |      |                |                |                  |         |        | Ctrl+O  |
|      | 5ave            |      |                |      |                |                |                  |         |        | Ctrl+S  |
| -    | Save <u>A</u> s |      |                |      |                |                |                  |         |        | F12     |
| ļ    | [mport          |      |                |      |                |                |                  |         |        | +       |

6. Maka akan muncul template/library model sbb:

| A SAP2000 VI0.0.1 Advanced - (Unicided)                                                                                                    | - 1913<br>- 1913 |
|----------------------------------------------------------------------------------------------------|------------------|
| 👺 Edit Vjevi Define Bróge Dyaw Select Accign Agelyze Dioglay. Decign Options 😾 🕪                                                                                                    |                  |
| ■確目後 ロロ / 当 ・ 彦彦彦彦彦彦 四 31ヵヵヵヵひが ★★ 院園 名。 王・昌・、口行役・・                                                                                                    |                  |
|                                                                                                    | _ ICI ×          |
|                                                                                                    |                  |
| h                                                                                                    |                  |
|                                                                                                    |                  |
| New Model at                                                                                                    |                  |
|                                                                                                    | 171:1-           |
| K     K     Compared management     Compared management     Compared mana | KI1K             |
|                                                                                                    |                  |
| The second second                                                                                                    | model 1n1        |
| - Jeect ( engage                                                                                                    |                  |
|                                                                                                    |                  |
|                                                                                                    |                  |
|                                                                                                    |                  |
| Elank Gird Uniy Beam 2D Trustes 2D Flames                                                                                                    |                  |
|                                                                                                    |                  |
|                                                                                                    |                  |
|                                                                                                    |                  |
| -H 3D Finames Wall Flat Stab Shelts Staticates Storage                                                                                                    |                  |
| 54 Stuctures                                                                                                    |                  |
|                                                                                                    |                  |
|                                                                                                    |                  |
|                                                                                                    |                  |
| Underground Solid Models Cable Bridges Calitans-BAG Bridge Witzerd Pipes and<br>Description                                                                                                    |                  |
|                                                                                                    |                  |
|                                                                                                    |                  |
|                                                                                                    |                  |
|                                                                                                    |                  |
|                                                                                                    |                  |
|                                                                                                    |                  |
| Ready                                                                                                    | Ton. m. C        |

- 7. Pilih model Beam seperti ilustrasi gbr diatas
- 8. Maka akan muncul kotak dialog sbb:

| Beam            |                                                                                                    |
|-----------------|----------------------------------------------------------------------------------------------------|
| <u>a-a %-</u> 0 | Beam Dimensions       Number of Spans       2       Span Length       7   Use Custom Grid Spacing and Locate Origin Edit Grid |
|                 | Section Properties Beams W18×35                                                                                               |
| Restraints      | OK Cancel                                                                                                    |

- 9. Pada bagian Number of Spans ketik 2 untuk balok dengan dua bentang. Pada bagian Span Length ketik 7 untuk panjang salah satu bentang. Karena jarak 2 bentang berbeda, nanti bentang yang sebelah kanan akan diedit menyesuaikan jarak 6 m yang diinginkan. Biarkan bagian checkbox Restraints terpilih agar sewaktu ditekan tombol OK, sudah teraplikasi jenis perletakannya. Selanjutnya jenis perletakan tsb bisa diedit sesuai kebutuhan.
- 10. Tekan tombol OK
- 11. Maka pada jendela utama akan terbelah 2. Sebelah kiri adalah tampilan 3 dimensi dan sebelah kanan tampilan 2 dimensi dalam bidang XY sbb:

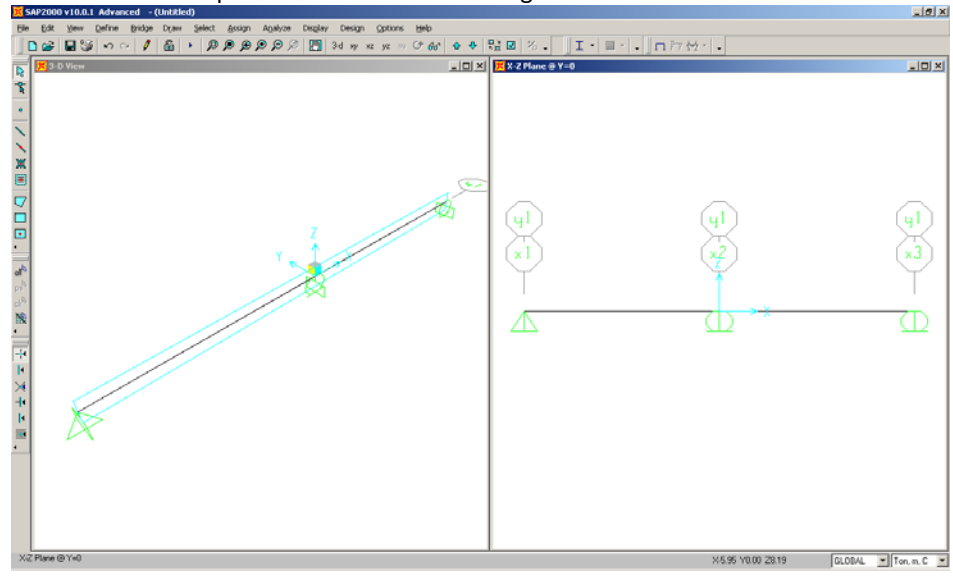

12. Selanjutnya simpan file ini dengan cara menekan tombol File > Save ..seperti ilustrasi gbr dibawah ini:

| ×   | SAP 20          | 00 - (l  | Untitled       | )    |                |        |                  |         |        |             |      |
|-----|-----------------|----------|----------------|------|----------------|--------|------------------|---------|--------|-------------|------|
| Eil | e <u>E</u> dit  | ⊻iew     | <u>D</u> efine | Draw | <u>S</u> elect | Assign | A <u>n</u> alyze | Display | Design | Options     | Help |
|     | <u>N</u> ew Mo  | odel     |                |      |                |        |                  |         |        | Ctrl+N      | : yz |
| 2   | Open .          |          |                |      |                |        |                  |         |        | Ctrl+O      |      |
|     | Save            |          |                |      |                |        |                  |         |        | Ctrl+S      |      |
|     | Save A          | s        |                |      |                |        |                  |         |        | F12         |      |
|     | Import          |          |                |      |                |        |                  |         |        | +           |      |
|     | <u>E</u> xport  |          |                |      |                |        |                  |         |        | <b>&gt;</b> |      |
|     | Batc <u>h</u> F | ile Cont | rol            |      |                |        |                  |         |        |             |      |
|     | Create          | Video    |                |      |                |        |                  |         |        |             |      |

# 13. Maka akan muncul kotak dialog sbb:

| Save Model File                                   | e As                  |                         |   |           | ? 🔀          |
|---------------------------------------------------|-----------------------|-------------------------|---|-----------|--------------|
| Save jn:                                          | at-SAP200             |                         | • | 🗢 🗈 💣 🎫 • |              |
| My Recent<br>Documents<br>Desktop<br>My Documents |                       |                         |   |           |              |
|                                                   | File <u>n</u> ame:    | balok                   |   | -         | <u>S</u> ave |
| My Network<br>Places                              | Save as <u>t</u> ype: | SAP Model Files (*.SDB) |   | •         | Cancel       |

- 14. Pada bagian File Name isikan nama file balok dan tekan tombol OK untuk memulai penyimpanan file
- 15. Klik tanda X pada jendela 3 D view agar jendela yang aktif hanya ada 1 yaitu bidang XY sbb:

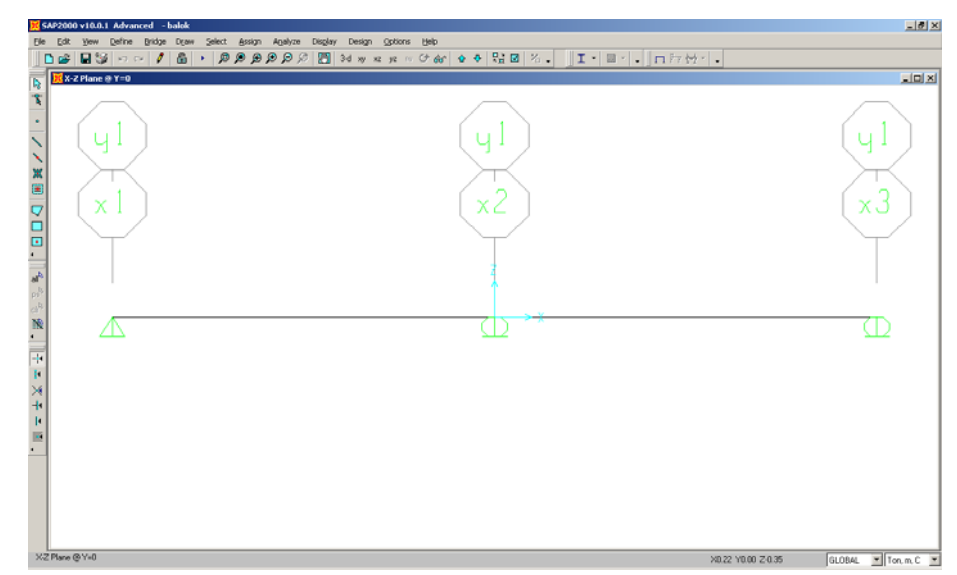

16. Selanjutnya kita akan merubah bentang sebelah kanan menjadi 6 m. Klik Define > Coordinate System . Lihat ilustrasi berikut:

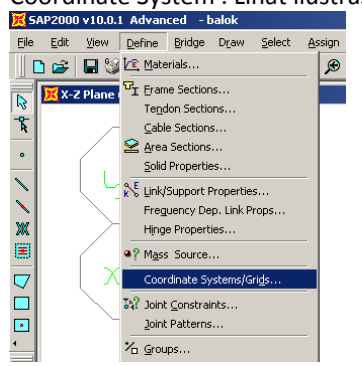

17. Maka akan muncul kotak dialog sbb:

| Coordinate/Grid Syste | ems                     |
|-----------------------|-------------------------|
| Systems               | Click to:               |
| GLOBAL                | Add New System          |
|                       | Add Copy of System      |
|                       | Modify/Show System      |
|                       | Delete System           |
|                       | Convert to General Grid |
|                       | OK Cancel               |
|                       |                         |

18. Klik Modify/Show System.

# 19. Maka akan muncul kotak dialog sbb:

| 🗧 Def            | ìne Grid       | Data    |             |           |            |             |              |      |                                       |
|------------------|----------------|---------|-------------|-----------|------------|-------------|--------------|------|---------------------------------------|
| Edit             | <u>F</u> ormat |         |             |           |            |             |              |      |                                       |
|                  |                |         | System Name | e         | GLOBAL     | -           |              |      | Units<br>Ton, m, C                    |
| L <sub>X1</sub>  | Grid Data      | I       |             |           |            |             |              |      |                                       |
|                  |                | Grid ID | Ordinate    | Line Type | Visibility | Bubble Loc. | Grid Color 🔺 |      |                                       |
|                  | 1              | x1      | -7.         | Primary   | Show       | End         |              |      |                                       |
|                  | 2              | x2      | 0.          | Primary   | Show       | End         |              |      |                                       |
|                  | 3              | x3      | 6           | Primary   | Show       | End         |              |      | · · · · · · · · · · · · · · · · · · · |
|                  | 4              |         |             |           |            |             |              |      | 2                                     |
|                  | 5              |         |             |           | $\sim$     |             |              |      |                                       |
|                  | 5              |         |             |           | ``         | – 1. Ga     | inti ini m   | enia | di 6                                  |
|                  | 0              |         |             |           |            |             |              | 1    |                                       |
|                  | 0              |         |             |           |            |             |              |      |                                       |
| Γ <sup>Υ</sup> Ι | and Data       |         |             |           |            |             |              |      | Display Grids as                      |
|                  |                | Grid ID | Ordinate    | Line Type | Visibility | Bubble Loc. | Grid Color 🔺 |      | Ordinates C Spacing                   |
|                  | 1              | y1      | 0.          | Primary   | Show       | Start       |              |      |                                       |
|                  | 2              |         |             |           |            |             |              |      |                                       |
|                  | 3              |         |             |           |            |             |              |      | 🥅 Hide All Grid Lines                 |
|                  | 4              |         |             |           |            |             |              |      | Glue to Grid Lines                    |
|                  | 5              |         |             |           |            |             |              |      |                                       |
|                  | 6              |         | 0 T-1-      | 1.        | -1.01/     |             |              |      | Bubble Size 1 25                      |
|                  |                |         | 2. Tek      | an tomb   | 01 OK      |             |              |      | Duble Size Trice                      |
|                  | 8              |         |             |           |            | $\neg$      |              |      |                                       |
| $\Gamma^{Z1}$    | and Data       |         |             |           |            |             |              |      | Beset to Default Color                |
|                  |                | Grid ID | Ordinate    | Line Type | Visibility | Bubble Loc. |              |      |                                       |
|                  | 1              | z1      | 0.          | Primary   | Show       | End         |              |      | Beorder Ordinates                     |
|                  | 2              |         |             |           |            |             |              |      |                                       |
|                  | 3              |         |             |           |            |             |              |      |                                       |
|                  | 4              |         |             |           |            |             |              |      |                                       |
|                  | 5              |         |             |           |            |             |              |      | $\backslash$                          |
|                  | 6              |         |             |           |            |             |              |      |                                       |
|                  | 7              |         |             |           |            |             |              |      | OK Cancel                             |
|                  | 8              |         |             |           |            |             |              |      |                                       |

- Setelah selesai melakukan perubahan tekan tombol OK 2X.
- 20. Langkah selanjutnya adalah merubah perletakan sebelah kiri menjadi jepit. Klik joint pada perletakan sendi paling kiri. Selanjutnya klik menu Assign > Joint > Restraints. Lihat ilustrasi dibawah ini:

| , 3.     | .,               |                 |                |                          |                     |                        |
|----------|------------------|-----------------|----------------|--------------------------|---------------------|------------------------|
| 🕱 s      | AP2000 - balok   |                 |                |                          |                     |                        |
| Eile     | Edit View Define | Draw            | <u>S</u> elect | Assign Analyze Display   | Design Options Help |                        |
|          | n 😂 🖬 🧐 🗠        | ~ 1             | 6              | loint                    | NO CO Bot A         | ♥ 號 図 %. I· ◎· . □□□□☆ |
|          | 🕱 X-7 Plane 🛛 Y  | ′=0             |                | Erame/Cable              | Constraints         |                        |
| -9-      |                  |                 |                |                          | Masses              |                        |
| R        |                  |                 |                | Link                     | Local Axes          |                        |
| ۰        |                  |                 |                | Joint Loads              | 🗭 😰 Banel Zones     |                        |
| 1        |                  |                 |                | Frame Loads              | ());                |                        |
| 1        |                  |                 |                | Area Loads               | •                   |                        |
| ж        |                  |                 |                | Solid Loads              | - F                 |                        |
| E        |                  |                 |                | Link Loads               | - ) × (             | 2. Klik Restraints     |
|          |                  |                 |                | Joint Patterns           |                     |                        |
| $\geq$   |                  |                 |                | ℃ Assign to Group        |                     |                        |
|          |                  |                 |                | ⊆lear Display of Assigns |                     |                        |
| -        |                  |                 |                | Copy Assigns             | 7                   |                        |
|          |                  |                 |                | Paste Assigns            | >                   |                        |
| al"      |                  |                 |                |                          |                     |                        |
| ps"      | 1.1              |                 |                |                          | 5. M                |                        |
| cir"     |                  |                 |                |                          |                     |                        |
| INK      |                  | $\overline{\ }$ |                |                          |                     |                        |
|          |                  | ``              |                |                          |                     |                        |
| -+•      |                  |                 |                |                          | h titik ini         |                        |
| M        |                  |                 |                | 1. ГШ                    |                     |                        |
| $\times$ |                  |                 |                |                          |                     |                        |
| -4       |                  |                 |                |                          |                     |                        |

21. Maka akan muncul kotak dialog sbb:

| Joint Restraints                   |                 |
|------------------------------------|-----------------|
| Restraints in Global Directions    |                 |
| ▼ Translation 1 ▼ Rotation about 1 |                 |
| ▼ Translation 2 ▼ Rotation about 2 |                 |
| ▼ Translation 3 ▼ Rotation about 3 | Klik tombol ini |
| Fast Restraints                    |                 |
|                                    |                 |
| OK Cancel                          |                 |

- 22. Klik tombol perletakan jepit. Maka semua check box Translation 1-3 dan Rotation 1-3 akan terpilih. Lihat ilustrasi gbr di atas.
- 23. Tekan tombol OK utnuk keluar dari kotak dialog diatas.
- 24. Maka perletakan kiri sudah berubah menjadi jepit. Liat gbr di bawah ini:

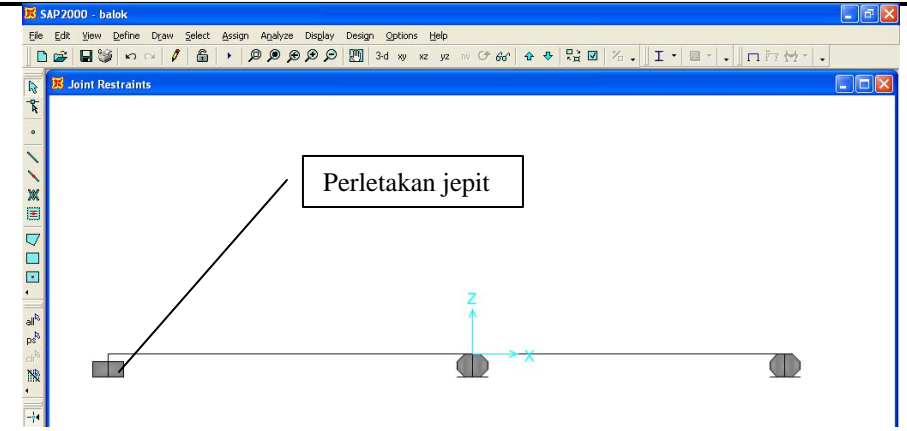

25. Langkah selanjutnya adalah mendefiniskan dimensi balok. Klik Define > Frame/Cable Section ....Lihat ilustrasi gbr di bawah ini

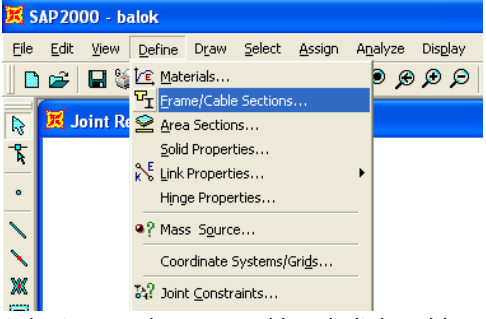

26. Selanjutnya akan muncul kotak dialog sbb:

| Properties<br>Type in property to find:<br>W4X13<br>W5X16<br>W5X19<br>W6X9<br>W6X9<br>W6X12<br>W6X12 | Choose Property Type for Add<br>Import I/Wide Flange<br>Add Rectangular<br>Click to:<br>Add New Property | Pilih Add<br>Rectangular |
|----------------------------------------------------------------------------------------------------|----------------------------------------------------------------------------------------------------|--------------------------|
| ₩6×15<br>₩6×20<br>₩6×25<br>₩6×8.5<br>₩8×10<br>₩8×13                                                  | Modify/Show Property Delete Property OK Cancel                                                           |                          |

- 27. Pilih Add Rectangular pada bagian comboBox seperti gbr diatas.
- 28. Klik Add New Property..
- 29. Maka akan muncul kotak dialog sbb:

| Rectangular Section                    |                                     |               |
|----------------------------------------|-------------------------------------|---------------|
| Section Name                           | FSEC1                               |               |
| Properties<br>Section Properties       | Property Modifiers<br>Set Modifiers | Material      |
| Dimensions<br>Depth (t3)<br>Width (t2) | 0.4572                              |               |
| Concrete Reinforcemer                  | nt                                  |               |
|                                        | OK Ca                               | Display Color |

- Pada section name ganti FSEC1 menjadi balok
- Pada bagian material pilih CONC (Jenis material yg digunakan ini nanti akan diedit datanya.
- Pada bagian Dimensions:
  - Ganti depth (t3) menjadi 0.6
  - Ganti Width(t2) menjadi 0.4
- Klik Reinforcement untuk mendefinisikan cover beton, selanjutnya akan muncul kotak dialog sbb:

| Reinforcement Data            |               | Г        |                   |
|-------------------------------|---------------|----------|-------------------|
| Design Type                   |               |          | 1. Pilih ini      |
| C Column                      | Beam     Beam |          |                   |
| Concrete Cover to Rebar Cent  | er            |          | 2. masukkan nilai |
| Тор                           | 0.04          |          | cover beton       |
| Bottom                        | 0.04          |          |                   |
| Reinforcement Overrides for D | uctile Beams  |          |                   |
| Left                          | Right         |          |                   |
| Top JU                        | In            |          |                   |
| Bottom 0                      | 0             |          |                   |
|                               |               |          |                   |
|                               |               |          |                   |
|                               | 3.7           | Fekan to | mbol OK           |
|                               |               |          |                   |
|                               | Cancel        |          |                   |

- 30. Selanjutnnya setelah semua data dimasukkan tekan tombol OK 2x.
- 31. Langkah berikutnya adalah mendefinisikan material beton dan tulangan. Klik Define > Material. Lihat ilustrasi gbr dibawah ini:

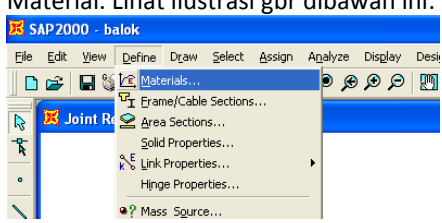

32. Maka akan muncul kotak dialog sbb:

| Define Materials                            |                                                                                          |  |  |  |  |  |  |  |
|---------------------------------------------|------------------------------------------------------------------------------------------|--|--|--|--|--|--|--|
| Materials<br>ALUM<br>CONC<br>OTHER<br>STEEL | Click to:<br>Add New Material<br>Modify/Show Material<br>Delete Material<br>OK<br>Cancel |  |  |  |  |  |  |  |

33. Pilih CONC pada bagian material dan tekan tombol Modify/Show Material..., maka akan muncul kotak dialog lagi sbb:

| Material Property Data                                                                                                    |                                                                                                    |  |  |  |  |  |  |
|----------------------------------------------------------------------------------------------------|----------------------------------------------------------------------------------------------------|--|--|--|--|--|--|
| Material Name CONC                                                                                                    | Display Color<br>Color                                                                                                    |  |  |  |  |  |  |
| Type of Material<br>C Isotropic C Otthotropic C Anisotropic                                                                                                    | Type of Design                                                                                                    |  |  |  |  |  |  |
| Analysis Property Data         Mass per unit Volume         Weight per unit Volume         2.4028         Modulus of Elasticity         2531050.7         Poisson's Ratio         0.2         Coeff of Thermal Expansion         9.900E-06         Shear Modulus | Design Property Data         Specified Conc Comp Strength, fc       2812.2785         Bending Reinf. Yield Stress, fy       42184.18         Shear Reinf. Yield Stress, fys       28122.785         Lightweight Concrete       Shear Strength Reduc. Factor         Shear Strength Reduc. Factor       1.0 |  |  |  |  |  |  |
| Material Dampi                                                                                                    | ng - Advanced                                                                                                    |  |  |  |  |  |  |

Selanjutnya anda harus melakukan perubahan pada data-data diatas sbb:

- Pada bagian Type of Material pilih Isotropic
- Pada bagian Analysis Property Data:
  - Mass per unit Volume = 0 (untuk analisis dinamik tidak boleh 0, tetapi nilainya adalah berat volume dibagi dengan gravitasi)
  - Weight per unit Volume = 2.4 (berat volume beton 2400 kg/m<sup>3</sup>)
  - Pada bagian Modulus of Elasticity, tekan tombol SHIFT pada keyboard dan tahan, kemudian klik mouse 2X dibagian nilainya. Maka akan muncul kotak dialog calculator sbb:

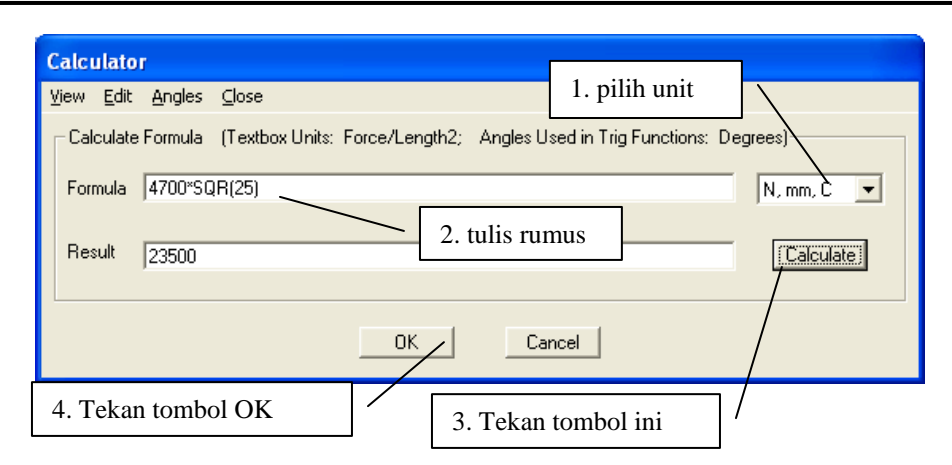

Setelah data-data diisi seperti ilustrasu gbr diatas, selanjutnya tekan tombol OK 2x untuk kembali ke kotak dialog sebelumnya.

- Pada bagian Design Property data:

- Specified Concrete Comp Strength, fc=25Mpa (diketik)
- Bending Reinforcement Yield stress, fy = 400Mpa
- Shear Reinforcement Yield stress, fys = 240Mpa
- 34. Setelah semua data selesai diisi, maka tekan tombol OK 2x untuk keluar dari menu material ini.
- Pilih semua balok yang ada dengan cara mengklik elemen balok satu persatu. Selanjutnya klik menu Assign > Frame/Cable/Tendon > Frame Section. Lihat ilustrasi di bawah ini.

| 🔀 SAP2000 v10.0.1 Advanced - (Untitled)                          |                        |                                       |      |  |  |  |  |  |
|------------------------------------------------------------------|------------------------|---------------------------------------|------|--|--|--|--|--|
| <u>Eile Edit View D</u> efine <u>B</u> ridge Draw <u>S</u> elect | Assign Analyze Display | Design Options Help                   |      |  |  |  |  |  |
| D 🚔 🖬 🤪 က က 🥖 🔓 🕨 🔎                                              | Joint                  | 💛 xz vz nv 🗇 👫 🛧 🖓 📮                  | ž, 🗹 |  |  |  |  |  |
|                                                                  | Erame/Cable/Tendon     | ▶ I Frame Sections                    |      |  |  |  |  |  |
| R 3-D View                                                       | <u>A</u> rea           | Property Modifiers                    | Joi  |  |  |  |  |  |
|                                                                  | Solid                  | Material Property Over <u>w</u> rites |      |  |  |  |  |  |
|                                                                  | Link/Support           | Transfer Continue                     |      |  |  |  |  |  |

36. Maka selanjuntya akan muncul kotak dialog sbb:

| Properties                             | Choose Property Type to Add |  |  |  |  |  |  |
|----------------------------------------|-----------------------------|--|--|--|--|--|--|
| Find this property:                    | Import I Awide Flange       |  |  |  |  |  |  |
| B                                      |                             |  |  |  |  |  |  |
|                                        | Add I Aviida Elanga         |  |  |  |  |  |  |
|                                        |                             |  |  |  |  |  |  |
| W8×10                                  | Clial: has                  |  |  |  |  |  |  |
| W8X24                                  |                             |  |  |  |  |  |  |
| W8X31                                  | Add New Property            |  |  |  |  |  |  |
| W8X40                                  | Add Corry of Descents       |  |  |  |  |  |  |
| W8X58                                  | Add Copy of Property        |  |  |  |  |  |  |
| W10X12                                 | Modify/Show Property        |  |  |  |  |  |  |
| W10X49                                 |                             |  |  |  |  |  |  |
| W10X68                                 | Delete Property             |  |  |  |  |  |  |
| W10X88 <b>_</b>                        |                             |  |  |  |  |  |  |
| [""""""""""""""""""""""""""""""""""""" |                             |  |  |  |  |  |  |

Pilih **B** pada bagian Find this Property dan tekan tombol **OK**. Maka dimensi balok telah mnempel pada elemen yang kita buat. Lihat gbr di bawah ini:

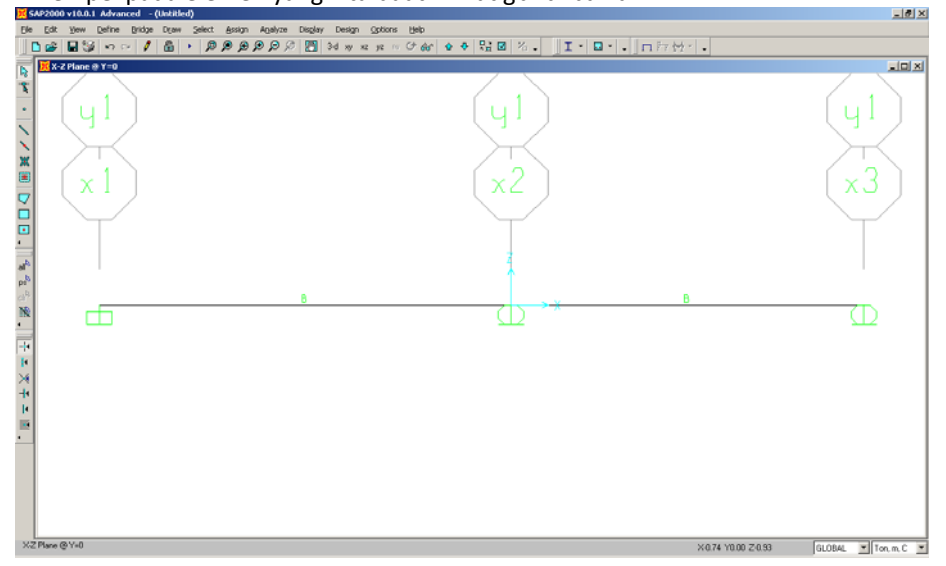

37. Langkah selanjutnya adalah mendefinisikan tipe beban yang bekerja pada struktur balok yaitu beban mati (DL) yang termasuk berat sendiri dan beban mati luar, dan beban hidup (LL). Klik Define > Load Cases, maka akan muncul kotak dilaog sbb:

| ine Loads |      |                           |                      | Click To:                         |
|-----------|------|---------------------------|----------------------|-----------------------------------|
| Load Name | Туре | Self Weight<br>Multiplier | Auto<br>Lateral Load | Add New Load                      |
| DEAD      | DEAD | • 1                       | <b>_</b>             | Modify Load                       |
| DEAD      | DEAD | 1                         |                      | Modfy Lateral Load<br>Delete Load |

- a. Pada bagian Load Case Ganti tulisan DEAD menjadi DL dan tekan tombol Modify Load
- b. Selanjutnya Pada bagian Load Name ketik kembali LL, pilih pada bagian type menjadi LIVE dan tekan tombol Add New Load. Jika telah selesai pada kotak dialog Define Load harus terlihat seperti gbr di bawah ini:

|                                                                                                    | Define Loads                               |                                          |                      |                                                                                                |  |  |  |  |
|----------------------------------------------------------------------------------------------------|--------------------------------------------|------------------------------------------|----------------------|------------------------------------------------------------------------------------------------|--|--|--|--|
| Loads<br>Load Name Type Multiplier<br>LL LIVE  0  Auto<br>Lateral Load  Modify Load  Modify Lateral Load  Modify Lateral Load  Modify Lateral Load  Delete Load  OK Cancel | Load Name<br>LL LIVE<br>DL DEAD<br>LL LIVE | Self Weight<br>Type Multiplier<br>0<br>1 | Auto<br>Lateral Load | Click To:<br>Add New Load<br>Modify Load<br>Modify Lateral Load<br>Delete Load<br>OK<br>Cancel |  |  |  |  |

- c. Tekan tombol OK.
- 38. Selanjutnya adalah mendefinisikan kombinasi. Klik Define > Combination, maka akan muncul kotak dialog sbb:

| - Combinations | Click to:         |
|----------------|-------------------|
|                | Add New Combo     |
|                | Modify/Show Combo |
|                | Delete Combo      |
| •              |                   |
|                | ( OK              |
|                | Cancel            |

a. Klik tombol Add New Combo..., maka akan muncul kotak dialog sbb:

| Response Co        | ombination Name | COMB         |                         |
|--------------------|-----------------|--------------|-------------------------|
| Combination Ty     | pe              | Lir          | ear Add 💌               |
| Define Combination | of Case Results |              |                         |
| Case Name          | Case Type       | Scale Factor |                         |
| DEAD               | inear Static    | 1            | Add<br>Modify<br>Delete |
|                    | <u> </u>        | Cancel       |                         |

- Ketik U1 pada bagian Response Combination Name
- Pada bagian Scale Factor ganti 1 menjadi 1.2 dan tekan tombol Add
- Ubah Case name dari DEAD menjadi LL dan ganti load factor 1.2 menjadi 1.6 dan tekan tombol Add.
- Jika telah selesai maka akan tampak kombinasi U1 spt gambar di bawah ini:

| Response Combination Name |                   |              |        |  |  |
|---------------------------|-------------------|--------------|--------|--|--|
| Combination Type          |                   |              |        |  |  |
| efine Combinatio          | n of Case Results |              |        |  |  |
| Case Name                 | Case Type         | Scale Factor |        |  |  |
| LL 🔽                      | Linear Static     | 1.6          |        |  |  |
| DEAD                      | Linear Static     | 1.2          |        |  |  |
| LL                        | Linear Static     | 1.6          | Add    |  |  |
|                           |                   |              | Modify |  |  |
|                           |                   |              |        |  |  |
|                           |                   |              | Delete |  |  |
|                           |                   |              |        |  |  |

- Tekan tombol Ok untuk selesai mendefinisikan kombinai U1 dan anda akan kembali ke kotak dialog Define Response Combinations.
- 39. Ulangi Langkah 38 untuk mendefinisikan kombinasi U2

-

40. Jika telah selesai mendefiniskan 2 kombinasi U1 dan U2, maka pada kotak dialog Define Response Combinations akan terlihat sbb:

| Define Response Combinations |                                                                                 |  |  |
|------------------------------|---------------------------------------------------------------------------------|--|--|
| Combinations                 | Click to:<br>Add New Combo<br>Modify/Show Combo<br>Delete Combo<br>OK<br>Cancel |  |  |

- 41. Tekan tombol OK untuk keluar dari kotak dialog di atas.
- 42. Selanjutnya adalah menerapkan beban merata dan terpusat yang bekerja sebagai beban hidup pada balok. Klik balok sebelah kiri, dan klik menu Assign > Frame/Cable/Tendon Load > Distributed. Lihat ilustrasi gambar di bawah ini:

| 🔀 SAP2000 v10.0.1 Advanced - (Untitled)    |                                                                                                    |
|--------------------------------------------|----------------------------------------------------------------------------------------------------|
| Eile Edit View Define Bridge Draw Select   | ct Assign Analyze Display Design Options Help                                                                                     |
| 📘 🗅 🚔 🖶 🦃 🗠 🖉 🔓 🕨 🖉                        | 🚇 _loint 🕐 xz yz nv (가 66가 🔂 😍 🔂 🔏 🗸                                                                                              |
| X-Z Plane @ ¥=0                            | Frame/Cable/Tendon                                                                                                    |
| <b>T</b>                                   | golid >                                                                                                    |
|                                            | Link/Support                                                                                                    |
| i (yı)                                     | Jgint Loads                                                                                                    |
|                                            | Area Loads                                                                                                    |
| x                                          | Solig Loads                                                                                                    |
|                                            | Link/Support Loads                                                                                                    |
|                                            | Joint Patterns                                                                                                    |
|                                            | Assign to Group Reference Temperature                                                                                             |
|                                            | Clear Display of Assigns Strain                                                                                                   |
|                                            | Copy Assigns Auto Wave Loading Parameters                                                                                         |
| all <sup>Q</sup>                           | Open Structure Wind Parameters                                                                                                    |
| ps <sup>6</sup>                            | Vehicle Response Components                                                                                                    |
|                                            | R                                                                                                    |
| Maka akan muncul kota                      | ak dialog sbb:                                                                                                    |
| Frame Distributed Loads                    |                                                                                                    |
|                                            |                                                                                                    |
|                                            |                                                                                                    |
| Load Case Name                             |                                                                                                    |
|                                            |                                                                                                    |
| - Load Tupe and Direction-                 |                                                                                                    |
| Load Type and Direction                    | options                                                                                                    |
| Forces C Moment                            | ts C Add to Existing Loads                                                                                                    |
| Coord Sus GLOBAL                           | G Beplace Existing Loads                                                                                                    |
|                                            |                                                                                                    |
| Direction Gravity                          | <ul> <li>C Delete Existing Loads</li> </ul>                                                                                       |
| <b>,</b>                                   |                                                                                                    |
| Trapezoidal Loads                          |                                                                                                    |
| 1.                                         | <u>Z. 3. 4.</u>                                                                                                    |
| Distance                                   | 0.25 0.75 1                                                                                                    |
| Distance U.                                | 0.25 0.75 1.                                                                                                    |
| Distance Ju.                               |                                                                                                    |
| Load 0.                                    | 0. 0. 0.                                                                                                    |
| Load 0.                                    | 0.25 0.75 11.                                                                                                    |
| Load 0.                                    | 0.25         0.75         1.           0.         0.         0.           om End-I         C         Absolute Distance from End-I |
| Load  C Relative Distance fro Uniform Load | 0.25         0.75         1.           0.         0.         0.           om End-I         C Absolute Distance from End-I         |
| Uniform Load                               | 0.25         0.75         1.           0.         0.         0.           om End-I         C         Absolute Distance from End-I |
| Uniform Load                               | 0.75         1.           0.         0.         0.           om End-I         C Absolute Distance from End-I                      |
| Uniform Load                               | 0.25         0.75         1.           0.         0.         0.           om End-I         C Absolute Distance from End-I         |

- Pada bagian Load Case Name ubah menjadi LL
- Pada bagian Uniform Load ketik 2
- Tekan tombol OK untuk keluar. Maka pada balok sebelah kiri akan tergambar beban sbb:

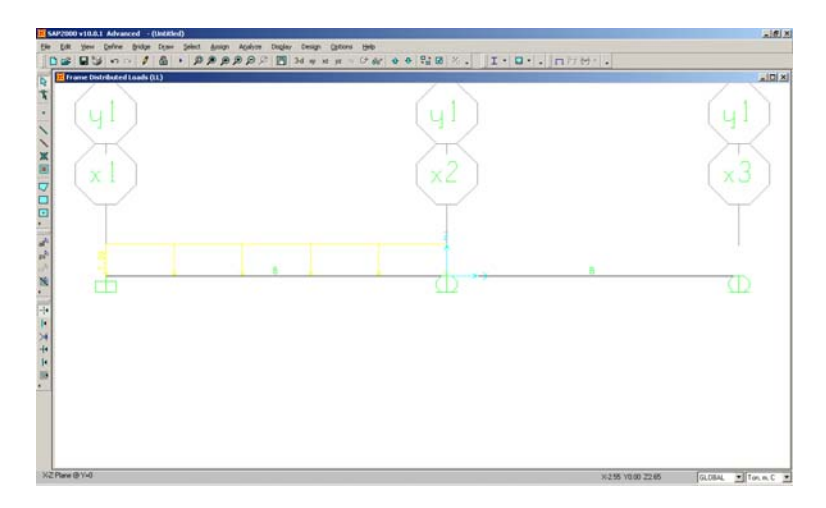

43. Selanjutnya pilih balok sebelah kanan. Klik menu Assign > Frame/Cable/Tendon Load > Point. Lihat ilustrasi gambar di bawah ini.

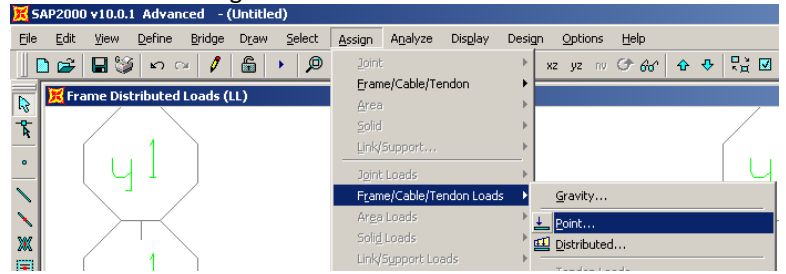

Maka akan muncul kotak dialog sbb:

| Load Case Name         | LL           | •            | Ton, m, C         |
|------------------------|--------------|--------------|-------------------|
| Load Type and Directio | n            | - Options    |                   |
| Forces C Mo            | ments        | C Add to Ex  | isting Loads      |
| Coord Sys GLOBAL       | •            | Replace      | Existing Loads    |
| Direction Gravity      | •            | C Delete Ex  | kisting Loads     |
| Point Loads            | 2.           | 3.           | 4.                |
| Distance 2             | 4            | 0            | 0                 |
| Load 10                | 15           | 0.           | 0.                |
| C Relative Distance    | e from End-I | Absolute Dis | stance from End-I |
|                        |              |              |                   |

- a. Pilih Load Case Name menjadi LL
- b. Pada bagian Point Load Pilih radio button menjadi Absolute Distance From End-I
- c. Pada point 1 ganti Distance menjadi 2, dan Load menjadi 10
- d. Pada point 2 ganti distance menjadi 4 dan load menjadi 15
- e. Tekan tombol OK untuk mengaplikasikan beban.
- 44. Maka pada balok senelah kanan telah teraplikasi beban terpusat sbb:

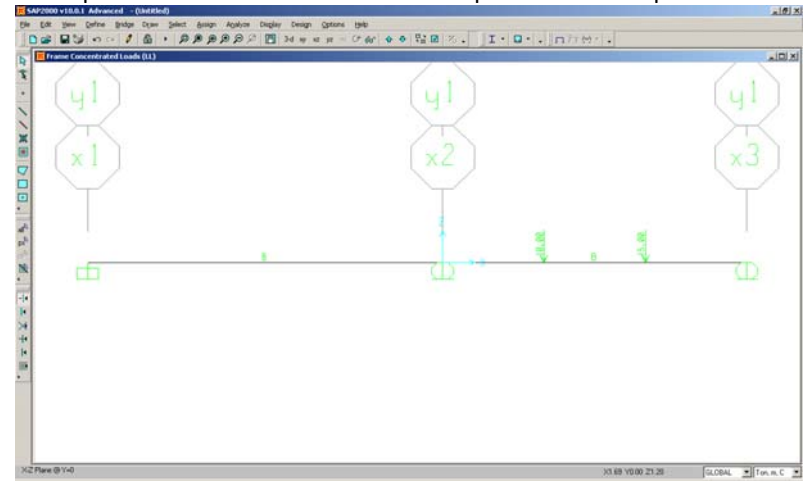

45. Selanjutnya anda akan menjalankan program. Klik menu Analyze > Set Analysis Options...Liha tilustrasi gamba rdi bawah ini.

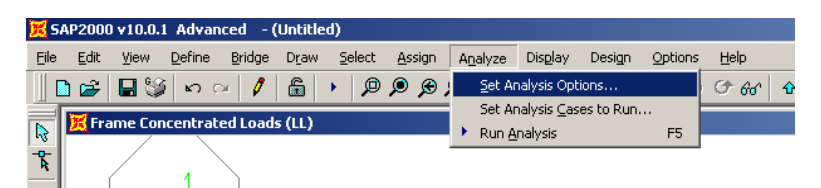

Maka akan muncul kotak dialog sbb:

| Analysis Options                                                                  |                |
|-----------------------------------------------------------------------------------|----------------|
| Available DOFs                                                                    |                |
|                                                                                   |                |
| Fast DOFs                                                                         | 0K [           |
| Space Frame Plane Frame Plane Grid Space Truss                                    |                |
|                                                                                   | Cancel         |
| XZ Plane XY Plane                                                                 | Solver Options |
|                                                                                   |                |
| Automatically save Microsoft Access or Excel tabular file after ana     File name | llysis         |
|                                                                                   |                |
|                                                                                   |                |
| Database Lables Named Set Group                                                   |                |
|                                                                                   |                |
|                                                                                   |                |

Pada gambar Uncheck UY, RX dan RZ. Selanjutnya tekan tombol OK.

46. Klik Analyze > Run Analysis, maka akan muncul kotak dialog sbb:

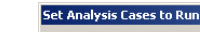

| Case Name           | Туре                                    | Status                        | Action                   | Click to:                                                   |  |  |  |
|---------------------|-----------------------------------------|-------------------------------|--------------------------|-------------------------------------------------------------|--|--|--|
| DEAD<br>MODAL<br>LL | Linear Static<br>Modal<br>Linear Static | Not Run<br>Not Run<br>Not Run | Bun<br>Do Not Run<br>Run | Fun/Do Not Run Case<br>Show Case<br>Delete Results for Case |  |  |  |
|                     |                                         |                               |                          | Run/Do Not Run All Delete All Results                       |  |  |  |
|                     | Show Analysis Case Tree                 |                               |                          |                                                             |  |  |  |
| Run Now DK Cancel   |                                         |                               |                          |                                                             |  |  |  |

Pada kotka dialog ini pilih Modal dan tekan tombol Run/Do Not Run Case, maksudnya bahwa kita tidak menjalankan analsisis dinamis pada model balok ini. Tekan tombol Run Now untuk proses analisis.

Jika tidak ada kesalahan pada model maka akan terlihat pada gambar dibawah ini.

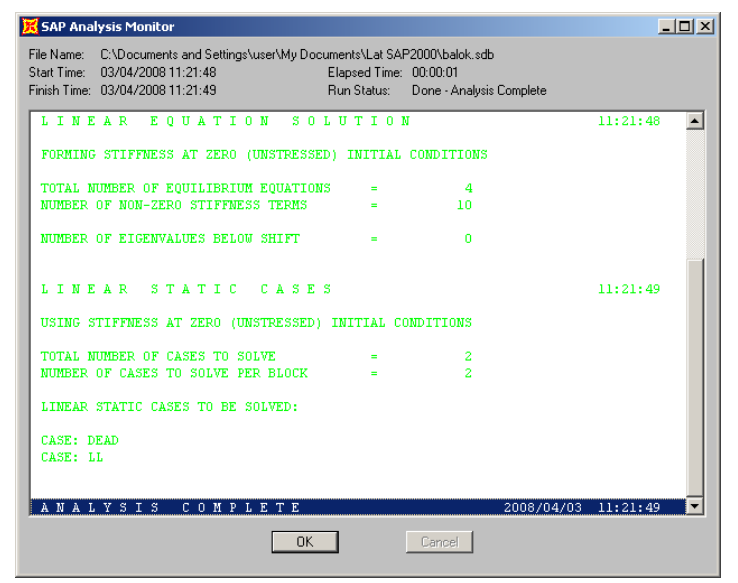

Tekan tombol OK. Selanjutnya anda akan melihat model defleksi balok seperti pada gambar dibawah ini:

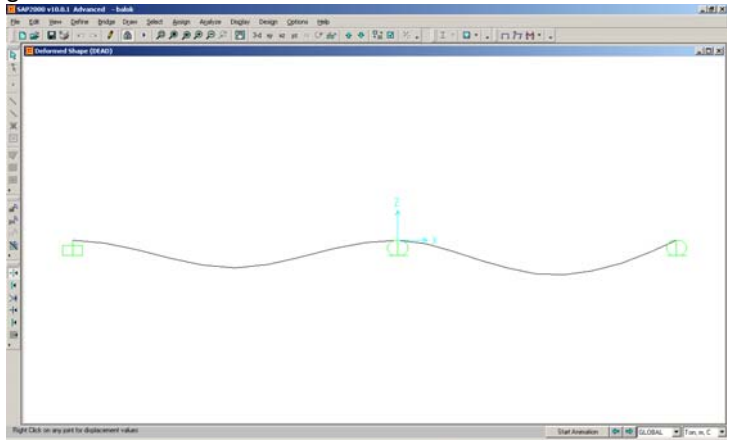

47. untuk melihat gambar bidang momen, lintang dan normal, maupun torsi klik Display >Show Force/Stresses > Frame/Cable ... Liha tilustrasi gambar di bawah ini.

| 🔀 SAP2000 v10.0.1 Advanced - balok                                                       |                                                                                                    |     |
|------------------------------------------------------------------------------------------|----------------------------------------------------------------------------------------------------|-----|
| <u>File Edit View D</u> efine <u>Bridge Draw S</u> elect <u>A</u> ssign A <u>n</u> alyze | Display Design Options Help                                                                                                    |     |
| □ 🖆 🖬 🥞 🗠 ལ 🖋 🗂 ト 👂 👂 🔗 🖉                                                                | Chun Mundeformed Shape F4 Show Load Assigns                                                                                                    | - v |
|                                                                                          | Show Lignes                                                                                                    |     |
|                                                                                          | Y Show Derormed Shape F6                                                                                                    | 1   |
| ~                                                                                        | M Show Porces/Stresses                                                                                                    |     |
|                                                                                          | Show Bridge Forces/Stresses      Frames/Cables      Challe      Challe      Cha |     |
|                                                                                          | Show virtual work Diagram Dijels                                                                                                    |     |
| Maka akan muncul kotak dialog sbb:                                                       |                                                                                                    |     |
| Member Force Diagram for Frames                                                          |                                                                                                    |     |
|                                                                                          |                                                                                                    |     |
|                                                                                          |                                                                                                    |     |
| Case/Combo Name U1                                                                       |                                                                                                    |     |
|                                                                                          |                                                                                                    |     |
|                                                                                          |                                                                                                    |     |
| - Multivalued Options                                                                    |                                                                                                    |     |
| C Envelope (Bange)                                                                       |                                                                                                    |     |
|                                                                                          |                                                                                                    |     |
| 🐨 Step                                                                                   |                                                                                                    |     |
| Component                                                                                |                                                                                                    |     |
| C Avial Force C. Torsion                                                                 |                                                                                                    |     |
|                                                                                          |                                                                                                    |     |
| C Shear 2-2 C Moment 2-2                                                                 |                                                                                                    |     |
| C Shear 3-3 C Moment 3-3                                                                 |                                                                                                    |     |
| Scaling                                                                                  |                                                                                                    |     |
| <ul> <li>Auto</li> </ul>                                                                 |                                                                                                    |     |
| Scale Factor                                                                             |                                                                                                    |     |
| Options                                                                                  |                                                                                                    |     |
| Fill Diagram                                                                             |                                                                                                    |     |
|                                                                                          |                                                                                                    |     |
| Cancel                                                                                   |                                                                                                    |     |
| J Show Deformed Shape                                                                    |                                                                                                    |     |
|                                                                                          |                                                                                                    |     |

Sebagai contoh anda akan melihat gambar bidang momen untuk kombinasi U1.

- a. Pilih U1 pada bagian Case/Combo Name
- b. Pilih Momen 3-3 pada bagian Componen dan tekan tombol OK untuk melihat gambar dibawah ini:

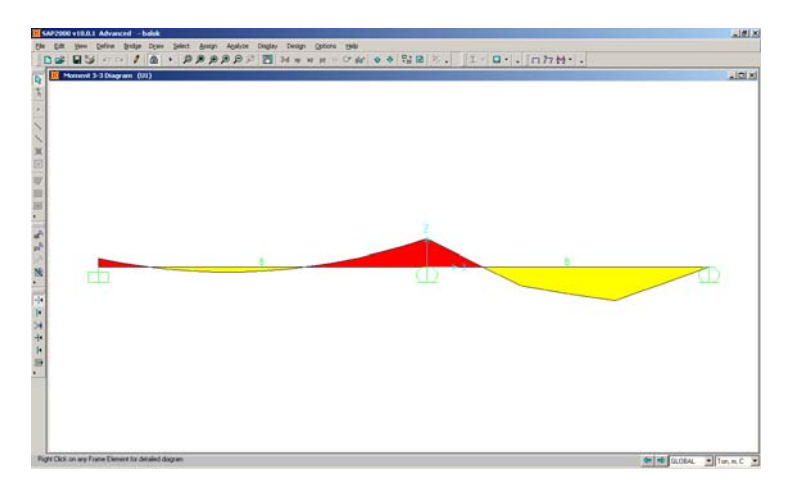

c. Untuk melihat gambar bidang Lintang, normal dan torsi ulangi langkah diatas dan ubah pilihan pada bagian komponen. Lihat gambar bidang-bidang tersebut di bawah ini:

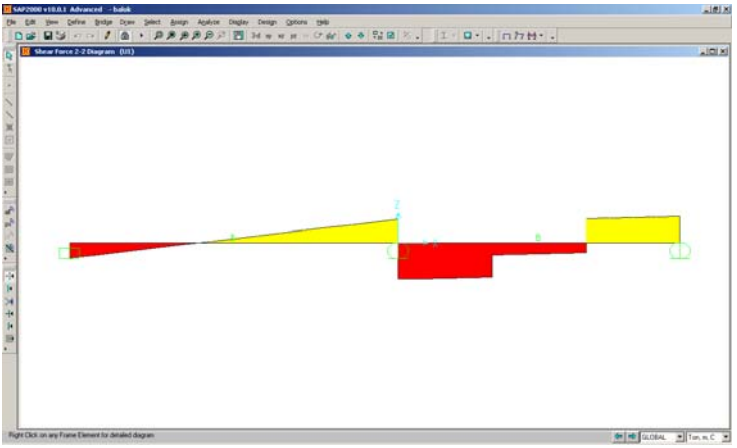

Gambar bidang Lintang/Shear 2-2.

48.Selesai.

### **TUTORIAL PORTAL 3 DIMENSI**

Struktur portal 3D beton bertulang seperti tergambar dibawah ini. Buatlah model dengan menggunakan SAP2000 dengan data-data seperti yang terdapat di bawah ini dan Tentukan penulangan balok dan kolom.

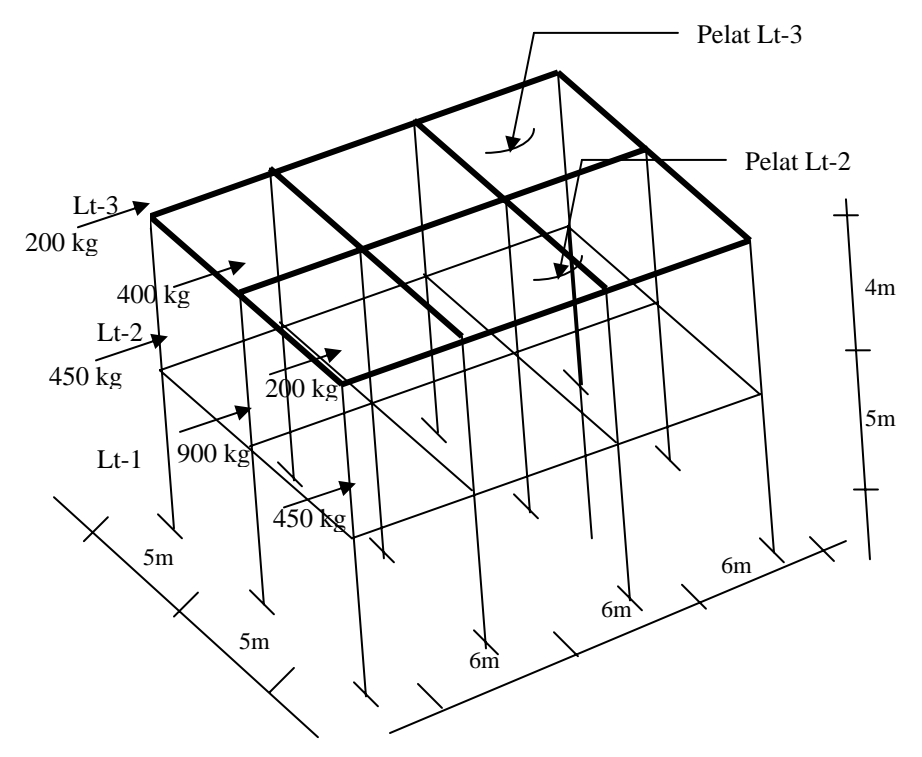

| Data-Data                   |                        |                                       |
|-----------------------------|------------------------|---------------------------------------|
| Dimensi Balok               | 40x60                  | Faktor Reduksi kekuatan               |
| Dimensi Kolom               | 50x50                  | Lentur, $\phi = 0.8$                  |
| Mutu Beton untuk Kolom, f'c | 25 MPa                 | Geser, Sengkang Spriral, $\phi$ = 0,7 |
| Mutu Beton untuk balok, f'c | 25 MPa                 | Geser, Sengkang persegi, φ =<br>0,65  |
| Mutu Baja Deform, fy        | 400 MPa                | Aksial, $\phi = 0,6$                  |
| Mutu Baja polos, fys        | 240 MPa                |                                       |
| Berat Volume beton          | 2400 kg/m <sup>3</sup> |                                       |
| Tebal pelat lantai 2 dan 3  | 12 cm                  |                                       |

| Pembebanan                     |                               |                        |
|--------------------------------|-------------------------------|------------------------|
| Beban Mati (DL)                | Berat Sendiri                 |                        |
| Beban Mati Tambahan (SDL) pada | W=150 Kg/m <sup>2</sup>       |                        |
| pelat Lt-2 dan Lt-3            |                               |                        |
| Beban Hidup (LL) Lt-3          | W= 100 Kg/m <sup>2</sup>      |                        |
| Beban Hidup (LL) Lt-2          | W= 250 Kg/m <sup>2</sup>      |                        |
| Beban Angin                    | Lihat Gambar                  |                        |
| Kombinasi beban                | (1) 1,2 DL + 1,2 SDL + 1,6 LL |                        |
|                                | (2) 0,75 (1,2 DL + 1,2        | 2 SDL + 1,6 LL+1,6 WL) |

### LANGKAH-LANGKAH:

1) 1. Ubah unit satuan ke T-m-C dengan cara mengklik combobox yang ada di pojok kanan bawah seperti ilustrasi gbr berikut:

| *1       |                                  |                    |                   |            |                  |
|----------|----------------------------------|--------------------|-------------------|------------|------------------|
| •        |                                  |                    |                   |            | Kaf.m.C 🔥        |
|          |                                  |                    |                   |            | N, mm, C         |
|          |                                  |                    |                   |            | N, m, C          |
|          |                                  |                    |                   |            | Ton, mil, C      |
|          |                                  |                    |                   |            | KN, cm, C        |
|          |                                  |                    |                   |            | Kgf, cm, C       |
| I I to E | le Mercu lo Create or Open Model |                    |                   |            | N, CM, C         |
| o se r   | te menu to create or open model  |                    |                   |            | <br>Kip, in, F 💻 |
| -        | Start ThinShell-Theory           | Cannot find server | MEMULAI SAP2000-8 | K SAP 2000 | 🔇 🔤 🧭 8:13 AM    |
|          |                                  | –                  | -                 | 1.1.4      | <br>             |

2) Selanjutnya untuk membuat model klik File > New Model seperti ilustrasi berikut:

| ×.   | SAP 20          | 00   |                |      |        |                |                  |         |        |         |
|------|-----------------|------|----------------|------|--------|----------------|------------------|---------|--------|---------|
| Eile | Edit            | ⊻iew | <u>D</u> efine | Draw | Select | <u>A</u> ssign | A <u>n</u> alyze | Display | Design | Options |
|      | <u>N</u> ew Mo  | del  |                |      |        |                |                  |         |        | Ctrl+N  |
| È    | Open            | •    |                |      |        |                |                  |         |        | Ctrl+O  |
|      | Save            |      |                |      |        |                |                  |         |        | Ctrl+S  |
|      | Save <u>A</u> s | 5.,, |                |      |        |                |                  |         |        | F12     |
|      | Import          |      |                |      |        |                |                  |         |        | •       |

3) Maka akan muncul template/library model sbb:

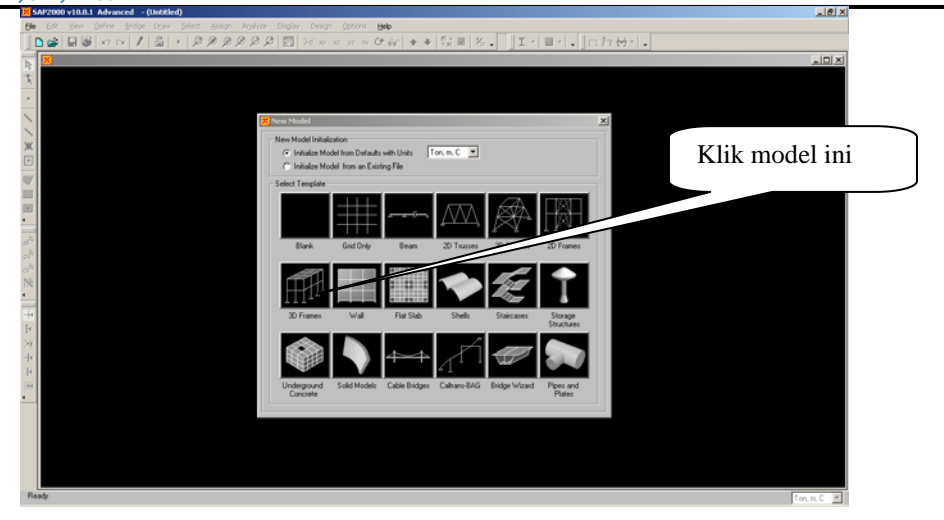

4) Maka akan muncul kotak dialog sbb:

| 3D Frame Type        | Beam-Slab Building Dimensions                       |
|----------------------|-----------------------------------------------------|
| Beam-Slab Building 💌 | Number of Stories 2 Story Height 5                  |
|                      | Number of Bays, X 3 Bay Width, X 6.                 |
|                      | Number of Bays, Y 2 Bay Width, Y 5                  |
|                      | Number of Divisions, X 6 Number of Divisions, Y 5   |
|                      | Use Custom Grid Spacing and Locate Origin Edit Grid |
|                      | Beams W18X35                                        |
|                      | Columns W18X35                                      |
|                      | Areas ASEC1                                         |
|                      |                                                     |
|                      |                                                     |

Masukkan input-input pada bagian Beam-Slab Building Dimension seperti pada gambar di atas, dan check Use Custom Grid Spacing...lalu klik tombol Edit Grid.

5) Maka akan muncul kotak dialog sbb:

| Form    | 30      |            |           |            |             |              |                           |
|---------|---------|------------|-----------|------------|-------------|--------------|---------------------------|
|         | :       | System Nam | e         | CSYS1      |             |              | Ton, m, C                 |
| Grid Da | ta      |            |           |            |             |              |                           |
|         | Grid ID | Spacing    | Line Type | Visibility | Bubble Loc. | Grid Color 🔺 |                           |
| 1       | ×1      | 6          | Primary   | Show       | End         |              | _ ~ ~ ~ ~ ~               |
| 2       | ×2      | 6          | Primary   | Show       | End         |              | l 🛛 – j – – j – – j – – j |
| 3       | ×З      | 6          | Primary   | Show       | End         |              |                           |
| 4       | ×4      | 0          | Primary   | Show       | End         |              | <i>2</i>                  |
| 5       |         |            |           |            |             |              |                           |
| 6       |         |            |           |            |             |              |                           |
| 7       |         |            |           |            |             |              |                           |
| 8       |         |            |           |            |             | <b></b>      |                           |
| Grid Da | ta      |            |           |            |             |              | Display Grids as          |
|         | Grid ID | Spacing    | Line Tune | Visibilitu | Bubble Loc  | Grid Color   | C. Ordinatos G. Spaning   |
| 1       | ul      | 5          | Primary   | Show       | Start       |              | Condinates to Spacing     |
| 2       | v2      | 5          | Primary   | Show       | Start       |              |                           |
| 3       | v3      | 0          | Primary   | Show       | Start       |              | Hide All Grid Lines       |
| 4       |         |            |           |            |             |              | E cl. a citti             |
| 5       |         |            |           |            |             |              | j Giue to Grid Lines      |
| 6       |         |            |           |            |             |              |                           |
| 7       |         |            |           |            |             |              | Bubble Size 1.25          |
| 8       |         |            |           |            |             | -            |                           |
| Grid Da | ta      |            |           |            |             |              |                           |
|         | Grid ID | Spacing    | Line Ture | Visibility | Bubble Loo  | •            | Reset to Default Color    |
| 1       | 21      | 5 S        | Primaru   | Show       | End         | -            |                           |
| 2       | 22      | 4          | Primary   | Show       | End         |              | Reorder Ordinates         |
| 3       | z3      | 0          | Primary   | Show       | End         |              |                           |
| 4       |         |            | . and y   | 0.1047     | end         |              | Locate System Origin      |
| 5       |         |            |           |            |             |              |                           |
| 6       |         |            |           |            |             |              |                           |
| 7       |         |            |           |            |             |              | OK Canor                  |
| 0       |         |            |           |            |             |              | Cance                     |

- Pilih Spacing pada bagian Display Grid As
- Ubah Grid Spacing Z2 dari 5 menjadi 4
- Tekan tombol OK 2X untuk keluar.

Maka pada jendela SAP2000 akan tampil Gambar 3D View sebelah kiiri dan 2D View bidang X-Y Plane @Z=0, sebelah kanan.

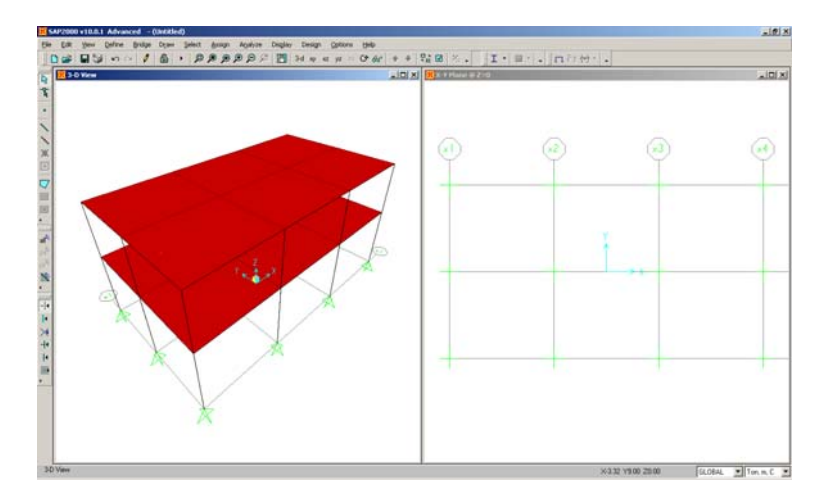

6) Klik File > Save, maka akan muncul kotak dialog sbb:

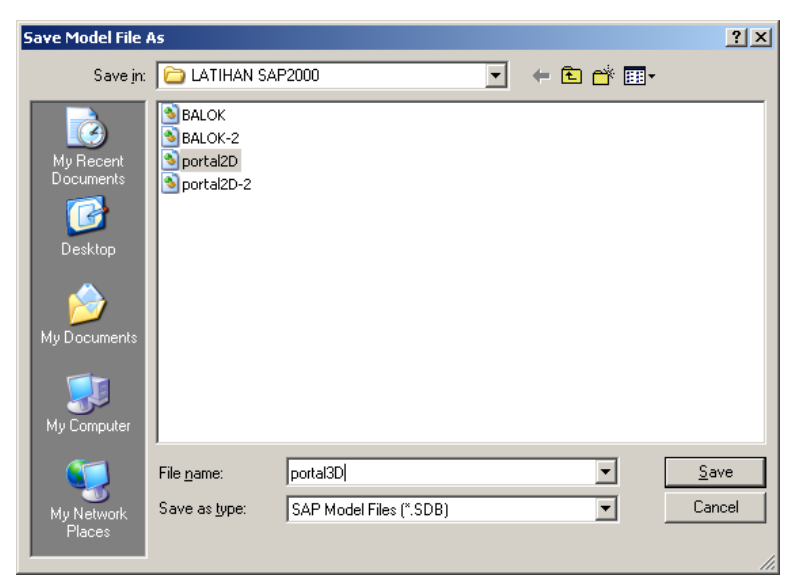

Berinama portak3D pada bagian File name dan tekan tombol Save.

7) Klik Define > Material, maka akan muncul kotak dialog sbb:

| Define Materials                                               |                                                                                          |
|----------------------------------------------------------------|------------------------------------------------------------------------------------------|
| Materials<br>ALUM<br>CLDFRM<br>CONC<br>OTHER<br>REBAR<br>STEEL | Click to:<br>Add New Material<br>Modify/Show Material<br>Delete Material<br>OK<br>Cancel |

8) Pilih Material CONC dan tekan tombol Modify/Show Material, maka akan muncul kotak dialog sbb:

|                                      | Display Color                                  |
|--------------------------------------|------------------------------------------------|
| Material Name CONC                   | Color                                          |
| Type of Material                     | Type of Design                                 |
| Isotropic     Orthotropic            | Design Concrete 💌                              |
| C Anisotropic C Uniaxial             |                                                |
| Analysis Property Data               | Design Property Data (ACI 318-05/IBC 2003)     |
| Mass per unit Volume 0               | Specified Conc Comp Strength, I'c 2549.2904805 |
| Weight per unit Volume 2.4           | Bending Reinf. Yield Stress, fy 40788.647688   |
| Modulus of Elasticity 2396333.0517   | Shear Reinf. Yield Stress, fys 240mpa          |
| Poisson's Ratio 0.2                  | Lightweight Concrete                           |
| Coeff of Thermal Expansion 9.900E-06 | Shear Strength Reduc. Factor 1.0               |
| Shear Modulus 998472.1               |                                                |
| Advanced Material Property Data      |                                                |
| Time Dependent Properties            |                                                |
| Material Damping Properties          | OK Cancel                                      |
| Stress-Strain Curve Definitions      |                                                |
|                                      |                                                |

- Masukan nilai 0 pada Mass per unit Volume
- Masukkan berat volume 2.4 t/m3
- Masukkan Modulus of Elasticity 23500 Mpa
- F'c = 25 Mpa
- Fy = 400 Mpa
- Fys = 240 Mpa
- a. Untuk memasukkan nilai-nilai ini dapat menggunakan tombol SHIFT + Klik kiri mouse 2X dan akan muncul menu calculator. Dari menu ini anda dapat mengganti unit satuan untuk memasukkan data sesuai unit yang diinginkan.
- b. Setelah semua data selesai klik tombol OK 2x untuk keluar dari kotak dialog Material property.
- 9) Klik **Define** > **Frame Sections**..., maka akan muncul kotak dialog sbb:

| Properties          | Choose Property Type to Add |
|---------------------|-----------------------------|
| Find this property: | Import I/Wide Flange        |
| W8X10               |                             |
| W8X10               | Add Hectangular             |
| W8X31               | Click to:                   |
| W8X40               |                             |
| W8X58               | Add New Property            |
| W10K12              | Add Copy of Property        |
| W10X49              | Modifu/Show Property        |
| W10568              | modily/show1-toperty        |
| W10X112             | Delete Property             |
| W12X14 -            |                             |

- 10) Pilih Add Rectangluar pada combo box
- 11) Klik Add New Property, maka akan muncul kotak dialog sbb:

| operty Modifiers –<br>Set Modifiers | Material | CONC           |
|-------------------------------------|----------|----------------|
|                                     |          |                |
|                                     |          |                |
| 0.5                                 |          | 2              |
| 0.5                                 |          |                |
|                                     | Disp     | olay Color 🛛 🕅 |
|                                     | 0.5      | 0.5            |

- Pada section name ganti nama menjadi K
- Masukkan 0.5 pada Depth (t3)
- Masukkan 0.5 pada Width (t2)
- Klik tombol Concrete Reinforcement

Maka akan muncul kotak dialog sbb:

| Reinforcement Data                         |            |  |  |
|--------------------------------------------|------------|--|--|
| Design Type                                |            |  |  |
| Column                                     | 🔿 Beam     |  |  |
| Configuration of Reinforcement             | nt         |  |  |
| Rectangular                                | 🔿 Circular |  |  |
| Lateral Reinforcement                      |            |  |  |
| <ul> <li>Ties</li> </ul>                   | C Spiral   |  |  |
| Rectangular Reinforcement                  |            |  |  |
| Cover to Rebar Center                      | 0.04       |  |  |
| Number of Bars in 3-dir                    | 3          |  |  |
| Number of Bars in 2-dir                    | 3          |  |  |
| Bar Size                                   | #9 💌       |  |  |
| Check/Design                               |            |  |  |
| C Reinforcement to be Ch                   | iecked     |  |  |
| <ul> <li>Reinforcement to be De</li> </ul> | esigned    |  |  |
| ОК                                         | Cancel     |  |  |

Atur setting seperti gambar di atas dan tekan tombol OK 2X untuk keluar dari kotak dialog Rectangular Section dan kembali ke kotak dialog Frame Section.

12) Sekarang anda akan mendefinisnikan penampang balok. Klik kembali Add Rectangular dan tombol **Add New Property**, maka akan muncul kotak dialog sbb:

| Section Name                     | В                                   |                    |
|----------------------------------|-------------------------------------|--------------------|
| Properties<br>Section Properties | Property Modifiers<br>Set Modifiers | Material<br>CONC 💌 |
| Dimensions                       | 0.6                                 | 2                  |
| Width (t2)                       | 0.4                                 |                    |
|                                  |                                     | Display Color      |

- Masukkan 0.6 Pada Depth
- Masukkan 0.4 pada Width
- Klik tombol Concrete Reinforcement, maka akan muncul kotak dialog sbb:

| Reinforcement Data                    |               |  |  |
|---------------------------------------|---------------|--|--|
| Design Type                           |               |  |  |
| C Column                              | 💿 Beam        |  |  |
| └ └ └ └ └ └ └ └ └ └ └ └ └ └ └ └ └ └ └ | nter          |  |  |
| Tee                                   | 0.04          |  |  |
| Top                                   | 0.04          |  |  |
| Bottom                                | 10.04         |  |  |
| Reinforcement Overrides for           | Ductile Beams |  |  |
| Left                                  | Right         |  |  |
| Top 0                                 | 0             |  |  |
| Bottom 0                              | 0             |  |  |
|                                       |               |  |  |
|                                       |               |  |  |
|                                       |               |  |  |
|                                       |               |  |  |
|                                       |               |  |  |
|                                       |               |  |  |
| OK                                    | Cancel        |  |  |

Masukkan cover top dan bottom 0.04 dan tekan tombol OK 3X untuk keluar dari kotak dialog Frame Property.

13) Langkah selanjutnya adalah mendefinisikan tipe beban yang bekerja. Klik Define > Load Cases, maka akan muncul kotak dialog sbb:

| Define Loads |      |             |              |                                                          |
|--------------|------|-------------|--------------|----------------------------------------------------------|
| Loads        |      | Self Weight | Auto         | Click To:                                                |
| Load Name    | Туре | Multiplier  | Lateral Load | Add New Load                                             |
| DEAD         | DEAD | • 1         | <b>Y</b>     | Modify Load                                              |
| DEAD         | DEAD | 1           |              | Modify Lateral Load      Delete Load      DK      Cancel |

- Ubah DEAD menjadi DL pada bagian Load Name dan tekan tombol Modify Load
- Kemudian ubah kembali DL menjadi SDL dan pilih Super Dead pada Type dan tekan tombol Add New Load

- Ubah kembali SDL menjadi LL, pilih LIVE pada Type dan tekan tombol Add New Load.
- Ubah kembali LL menjadi WL, pilih WIND pada Type dan tekan tombol Add New Load.
- Jika semua sudah selesai maka anda akan melihat tampilan sbb:

| fine Loads      |                            |                           |                      | Click To:           |
|-----------------|----------------------------|---------------------------|----------------------|---------------------|
| Load Name       | Туре                       | Self Weight<br>Multiplier | Auto<br>Lateral Load | Add New Load        |
| WL              | WIND -                     | 0                         | None                 | Modify Load         |
| DL<br>SDL<br>LL | DEAD<br>SUPER DEAD<br>LIVE | 1<br>0<br>0               |                      | Modify Lateral Load |
| WL              | WIND                       |                           | None                 | Delete Load         |
|                 |                            |                           |                      | OK                  |
|                 |                            |                           |                      | Cancel              |

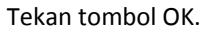

14) Klik Define > Analyzes Case, maka akan muncul kotak dialog sbb:

| Lases                      |                                                          | Click to:                                           |
|----------------------------|----------------------------------------------------------|-----------------------------------------------------|
| Case Name                  | Case Type                                                | Add New Case                                        |
| DEAD<br>MODAL<br>SDL<br>LL | Linear Static<br>Modal<br>Linear Static<br>Linear Static | Add Copy of Case<br>Modify/Show Case<br>Delete Case |
|                            |                                                          | Display Cases     Show Analysis Case Tree           |

Klik DEAD dan tekan tombol Modify/Show Cases, maka akan muncul kotak dialog sbb:

| Analysis Case Name DEAD Set Def Name                                                  | Analysis Case Type              |
|---------------------------------------------------------------------------------------|---------------------------------|
| Stiffness to Use                                                                      | Analysis Type                   |
| <ul> <li>Zero Initial Conditions - Unstressed State</li> </ul>                        | <ul> <li>Linear</li> </ul>      |
| C Stiffness at End of Nonlinear Case                                                  | <ul> <li>Nonlinear</li> </ul>   |
| Important Note: Loads from the Nonlinear Case are NOT included<br>in the current case | O Nonlinear Staged Construction |
| Loads Applied                                                                         | ]                               |
| Load V DL V 1.                                                                        |                                 |
| Load DL 1. Add                                                                        |                                 |
|                                                                                       |                                 |
| Mar J.C.                                                                              |                                 |

Ubah DEAD pada bagian Analyses Case Name menjadi DL dan tekan tombol OK 2X.

15) Klik Define > Combination, maka akan muncul kotak dialog sbb:

| Combinations | Add New Combo     |
|--------------|-------------------|
|              | Modify/Show Combo |
|              | Delete Combo      |
|              | Cancel            |

Klik tombol Add New Combo..., maka akan muncul kotak dialog sbb:

| Response Combination Name |                 | COMB1        |           |
|---------------------------|-----------------|--------------|-----------|
| Combination T             | уре             | Line         | ear Add 💌 |
| Define Combination        | of Case Results |              |           |
| Case Name                 | Case Type       | Scale Factor |           |
| DL 🔻                      | Linear Static   | 1            |           |
|                           |                 |              | Add       |
|                           |                 |              |           |
|                           |                 |              | Modify    |
|                           |                 |              | Delete    |
|                           |                 |              | 0.000     |
|                           | 1               |              |           |

- Ketik U1 pada bagian Response Combination Name
- Pada bagian Scale Factor ganti 1 menjadi 1.2 dan tekan tombol Add
- Ubah Case name dari DL menjadi SDL dan tekan tombol Add.
- Ubah Case name dari SDL menjadi LL dan ganti load factor 1.2 menjadi 1.6 dan tekan tombol Add.
- Jika telah selesai maka akan tampak kombinasi U1 spt gambar di bawah ini:

|  | Define Response Combinations | ations | Click to:<br>Add New Combo<br>Modify/Show Combo<br>Delete Combo<br>OK<br>Cancel |
|--|------------------------------|--------|---------------------------------------------------------------------------------|
|--|------------------------------|--------|---------------------------------------------------------------------------------|

- Ulangi Langkah 13 untuk mendefinisikan kombinasi U2
- Jika telah selesai mendefiniskan 2 kombinasi U1 dan U2, maka pada kotak dialog Define Response Combinations akan terlihat sbb:

| Combinations | Click to:<br>Add New Combo<br>Modify/Show Combo<br>Delete Combo<br>OK<br>Cancel |
|--------------|---------------------------------------------------------------------------------|
|--------------|---------------------------------------------------------------------------------|

- Tekan tombol OK untuk keluar dari kotak dialog di atas.
- 16) Aktifkan jendela X-Y Plane @Z=0 dengan cara mengklik jendela sebelah kanan.
- 17) Pilih semua joint pada bagian tumpuan.

all'

18) Klik Assign > Joint Restraints, maka akan muncul kotak dialog sbb:

| Joint Restraints                                                                                                    |                 |
|----------------------------------------------------------------------------------------------------|-----------------|
| Restraints in Global Directions<br>Translation 1 Rotation about 1<br>Translation 2 Rotation about 2<br>Translation 3 Rotation about 3<br>Fast Restraints<br>OK Cancel | Klik tombol ini |

Maka secara otomatis semua perletakan berubah menjadi Jepit.

- 19) Pilih semua elemen dengan cara mengklik Icon All yang ada disebalah kanan.
- 20) Klik Assign > Frame/Cable/Tendon > Frame Section, maka akan muncul kotak dialog sbb:

| Properties                                                                                                | Choose Property Type to Add                                                                                   |
|----------------------------------------------------------------------------------------------------|----------------------------------------------------------------------------------------------------|
| Find this property:<br>K<br>B                                                                             | Import I/Wide Flange                                                                                          |
| K<br>₩8×10<br>₩8×24<br>₩8×31<br>₩8×40<br>₩8×58<br>₩8×67<br>₩10×12<br>₩10×49<br>₩10×68<br>₩10×88<br>₩10×88 | Click to:<br>Add New Property<br>Add Copy of Property<br>Modify/Show Property<br>Delete Property<br>OK Cancel |

Pilih **K** dan tekan tombol **OK**, maka semua dimensi balok dan kolom berubah menjadi section K (Kolom). Selanjutnya anda tinggal mengganti section untuk balok yang baru berubah menjadi kolom untuk diubah kembali ke balok.

21) Pilih bidang X-Y Plane @Z=5 dan pilih semua balok dengan cara windows.

- 22) Pindah ke level @**Z=9** dengan cara mengklik icon yang ada diatas dan pilih semua elemen balok dengan cara windows.
- 23) Klik Assign > Frame/Cable/Tendon > Frame Section, maka akan muncul kotak dialog sbb:

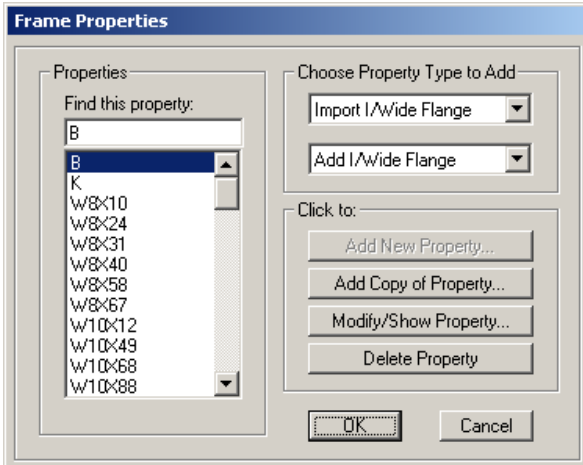

Pilih **B** dan tekan tombol **OK**. Maka semua elemen balok berubah propertynya menjadi **B**. Lihat gambar di bawah ini.

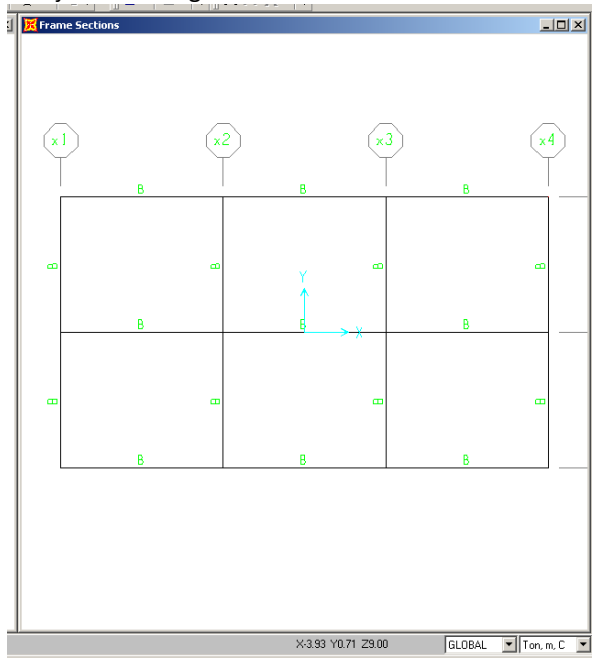

24) Sekarang anda perlu mendefinisikan properti untuk pelat. Klik **Define** > **Area Section**, maka akan muncul kotak dialog sbb:

| Area Sections |                                                                                                    |
|---------------|----------------------------------------------------------------------------------------------------|
| ASEC1         | Select Section Type To Add<br>Shell<br>Click to:<br>Add New Section<br>Add Copy of Section<br>Modify/Show Section<br>Delete Section |
|               |                                                                                                    |

25) Klik Modify / Show Section..., maka akan mucul kotak dialog sbb:

| Section Name                 | ASEC1                     |  |  |
|------------------------------|---------------------------|--|--|
|                              | Display Color 📃           |  |  |
| уре                          |                           |  |  |
| Shell · Thin                 |                           |  |  |
| C Shell - Thick              |                           |  |  |
| O Plate - Thin               |                           |  |  |
| O Plate - Thick              |                           |  |  |
| <ul> <li>Membrane</li> </ul> |                           |  |  |
| C Shell - Layered/Nonlinear  |                           |  |  |
| Modify/Show Layer Definition |                           |  |  |
| Material                     |                           |  |  |
| Material Name CONC 🔻         |                           |  |  |
|                              |                           |  |  |
| Material Angle U.            |                           |  |  |
| Thickness                    |                           |  |  |
| Membrane                     | 0.12                      |  |  |
| Bendina                      | 0.12                      |  |  |
| -                            |                           |  |  |
| Concrete Shell Section D     | esign Parameters          |  |  |
| Modify/Show SI               | nell Design Parameters    |  |  |
| Stiffness Modifiers          | Temp Dependent Properties |  |  |
| Set Modifiers                | Thermal Properties        |  |  |
| Set Modifiers                |                           |  |  |
|                              |                           |  |  |

- Ganti nilai Membarane menjadi 0.12
- Ganti nilai bending menjadi 0.12
- Tekan tombol OK.
- 26) Langkah selanjutnya adalah mengaplikasikan beban mati tambahan pada lantai 2 dan 3. Klik jendela sebelah kiri atau tampilan X-Y Plane @Z=5, pilih semua pelat pada lantai 2,

dan pindah ke level Z=9 dengan menggunakan icon panah ke atas 1. Selanjutnya pilih semua pelat pada level lantai tsb dengan cara windows.

27) Klik Assign > Area Load > Uniform (Shell), maka akan muncul kotak dialog sbb:

| rea Uniform Loads                                    |                                                                                                    |
|------------------------------------------------------|----------------------------------------------------------------------------------------------------|
| Load Case Name SDL                                   | Units<br>Kgf, m, C                                                                                       |
| Uniform Load                                         | Options                                                                                                  |
| Load 150<br>Coord System GLOBAL<br>Direction Gravity | <ul> <li>Add to Existing Loads</li> <li>Replace Existing Loads</li> <li>Delete Existing Loads</li> </ul> |
| ОК                                                   | Cancel                                                                                                   |

- Pilih load cases SDL
- Pilih unit satuan ke Kg, m,C
- Masukkan beban 150.
- Tekan tombol OK, maka beban SDL sebear 150 kg/m<sup>2</sup> telah ada di pelat.
- 28) Pada X-Y Plane @Z=9, pilih semua pelat pada level ini dengan cara windows.
- 29) Klik Assign > Area Load > Uniform (Shell), maka akan muncul kotak dialog sbb:

| Area Uniform Loads  |                         |
|---------------------|-------------------------|
| Load Case Name LL   | Units<br>Kgf, m, C      |
| Uniform Load        | Options                 |
| Load 100            | C Add to Existing Loads |
| Coord System GLOBAL | Replace Existing Loads  |
| Direction Gravity 💌 | C Delete Existing Loads |
| OK                  | Cancel                  |

- Pilih load cases LL
- Pilih unit satuan ke Kg, m,C
- Masukkan beban **100**.
- Tekan tombol OK, maka beban LL sebear 100 kg/m<sup>2</sup> telah ada di pelat.

31) Klik Assign > Area Load > Uniform (Shell), maka akan muncul kotak dialog sbb:

| Area Uniform Loads  |                         |
|---------------------|-------------------------|
| Load Case Name LL   | Units<br>Kgf, m, C      |
| Uniform Load        | Options                 |
| Load 250            | C Add to Existing Loads |
| Coord System GLOBAL | Replace Existing Loads  |
| Direction Gravity 💌 | C Delete Existing Loads |
| ОК                  | Cancel                  |

- Pilih load cases LL
- Pilih unit satuan ke Kg, m,C
- Masukkan beban 250.
- Tekan tombol OK, maka beban LL sebear 250 kg/m<sup>2</sup> telah ada di pelat.
- 32) Langkah selanjutnya adalah memasukkan beban terpusat angin pada joint. Tapi terlebih

dahulu tampilkan no joint dengan cara mengklik icon \_\_\_\_\_, maka akan muncul kotak dialog sbb:

| Joints        | Frames/Cables/Tendons | General             | View by Colors of                 |
|---------------|-----------------------|---------------------|-----------------------------------|
| Labels        | ✓ Labels              | 🗖 Shrink Objects    | <ul> <li>Objects</li> </ul>       |
| Restraints    | C Sections            | Extrude View        | C Sections                        |
| Springs       | Releases              | Fill Objects        | C Materials                       |
| Local Axes    | Local Axes            | Show Edges          | C Color Printer                   |
| Invisible     | Frames Not in View    | Show Ref. Lines     | C White Background, Black Objects |
| Not in View   | Cables Not in View    | Show Bounding Boxes | C Selected Groups Select Groups   |
| Areas         | Solids                | Links               |                                   |
| Labels        | Labels                | Labels              | Apply to All Windows              |
| Sections      | E Sections            | Properties          | ······                            |
| Local Axes    | 🗖 Local Axes          | Local Axes          | ii                                |
| 🔲 Not in View | ■ Not in View         | ■ Not in View       | Cancel                            |

- Pada bagian Joints check label
- Pada bagian Frame/Cables/Tendon, check label
- Tekan tombol OK. Maka pada layar 3D View akan muncul no joint dan no frame sbb:

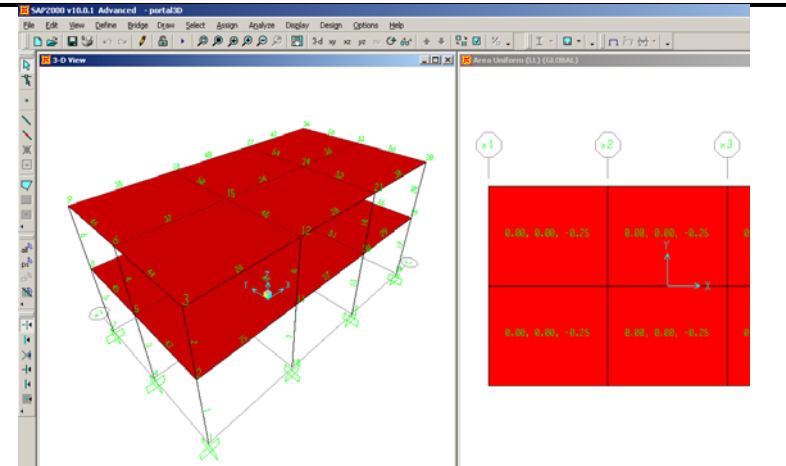

- 33) Pilih Joint 2 dan 8 dengan cara mengkliknya.
- 34) Klik Assign > Joint Load > Force, maka akan muncul kotak dialog sbb:

| WL  | Vnits<br>Kgf, m, C                                                                                                    |
|-----|----------------------------------------------------------------------------------------------------|
|     | Coordinate System                                                                                                    |
| 450 | GLOBAL                                                                                                    |
| 0.  |                                                                                                    |
| 0.  | Options                                                                                                    |
|     | C Add to Existing Loads                                                                                                    |
| 0.  | Replace Existing Loads                                                                                                    |
| 0.  | C Delete Existing Loads                                                                                                    |
| 0.  | OK Cancel                                                                                                    |
|     | WL           450           0.           0.           0.           0.           0.           0.           0.           0.           0. |

- Pilih WL pada bagian Load Case Name
- Ubah unit satuan ke Kgf,m,C
- Masukkan nilai 450 pada Force Global X, maka pada jendela 3D View akan tampil Gaya yang baru anda masukkan.
- 35) Pilih Joint 5 dengan cara mengkliknya.
- 36) Klik Assign > Joint Load > Force, maka akan muncul kotak dialog sbb:

| •    |
|------|
|      |
| -    |
| _    |
|      |
| sbi  |
| pads |
| ads  |
| cel  |
|      |

- Pilih WL pada bagian Load Case Name
- Ubah unit satuan ke Kgf,m,C
- Masukkan nilai 900 pada Force Global X, maka pada jendela 3D View akan tampil Gaya yang baru anda masukkan.
- 37) Pilih Joint 3 dan 9 dengan cara mengkliknya.
- 38) Klik Assign > Joint Load > Force, maka akan muncul kotak dialog sbb:

| Load Case Name                                                                                 | WL  | Units<br>Kgf, m, C                 |
|------------------------------------------------------------------------------------------------|-----|------------------------------------|
| Loads                                                                                          |     | Coordinate System                  |
| Force Global X                                                                                 | 200 | GLOBAL                             |
| Force Global Y                                                                                 | 0.  |                                    |
| Force Global Z                                                                                 | 0.  | Options<br>C Add to Existing Loads |
| Moment about Global $\!\!\!\!\!\!\!\!\!\!\!\!\!\!\!\!\!\!\!\!\!\!\!\!\!\!\!\!\!\!\!\!\!\!\!\!$ | 0.  | Replace Existing Loads             |
| Moment about Global Y                                                                          | 0.  | C Delete Existing Loads            |
| Moment about Global Z                                                                          | 0.  | OK Cancel                          |

- Pilih WL pada bagian Load Case Name
- Ubah unit satuan ke Kgf,m,C
- Masukkan nilai 200 pada Force Global X, maka pada jendela 3D View akan tampil Gaya yang baru anda masukkan.
- 39) Pilih Joint 6 dengan cara mengkliknya.
- 40) Klik Assign > Joint Load > Force, maka akan muncul kotak dialog sbb:

| Joint Forces                |     |                                               |
|-----------------------------|-----|-----------------------------------------------|
| Load Case Name              | WL  | Units<br>Kgf, m, C 💌                          |
| Loads                       |     | Coordinate System                             |
| Force Global X              | 400 | GLOBAL 🔽                                      |
| Force Global Y              | 0.  |                                               |
| Force Global Z              | 0.  | Options     Options     Add to Existing Loads |
| Moment about Global $	imes$ | 0.  | <ul> <li>Replace Existing Loads</li> </ul>    |
| Moment about Global Y       | 0.  | O Delete Existing Loads                       |
| Moment about Global Z       | 0.  | OK Cancel                                     |

41) Langkah selanjutnya adalah menjalankan program. Klik Analyze > Set Analyze Options, maka akan muncul kotak dialog sbb:

| Inalysis Options                                                                  |                |
|-----------------------------------------------------------------------------------|----------------|
| Available DOFs                                                                    |                |
| Fast DOFs                                                                         |                |
| Space Frame Plane Frame Plane Grid Space Truss                                    | <u> </u>       |
|                                                                                   | Cancel         |
|                                                                                   | Solver Options |
| Turkular File                                                                     |                |
| Automatically save Microsoft Access or Excel tabular file after ana     File name | ilysis         |
| Database Tables Named Set Group                                                   | <u>×</u>       |

Pada kotak dialog ini pastikan Space Frame anda klik dan tekan tombol OK.

42) Klik Analyze > Run Anlyses, maka akan muncul kotak dialog sbb:

| Case Name | Туре          | Status           | Action     |                          |
|-----------|---------------|------------------|------------|--------------------------|
| DL        | Linear Static | Not Run          | Run        | Run/Do Not Run Cas       |
| MODAL     | Modal         | Not Run          | Do Not Run |                          |
| 500       | Linear Static | Not Hun          | Bun        | Show Case                |
| WL        | Linear Static | Not Run          | Bun        |                          |
|           |               |                  |            | Distato Trasente Tol Gas |
|           |               |                  |            |                          |
|           |               |                  |            | Run/Do Not Run All       |
|           |               |                  |            |                          |
|           |               |                  |            | Delete All Results       |
| ,         | ,             | 1                |            |                          |
|           |               |                  |            |                          |
|           |               |                  |            |                          |
|           |               | Show Analysis Ca | ise Tree   |                          |
|           |               |                  |            |                          |

Klik MODAL pada case nama dan tekan tombol Run/Do Not Run Case. Ini maksudnya anda tidak akan menjalankan analisis dinamis.

- 43) Tekan tombol Run Now.
- 44) Maka dalam beberapa saat jendela window akan tampil tampilan sbb:

| 🎉 SAP Ana                                 | lysis Monitor                                                                 |                              |                             |            | _        |   |
|-------------------------------------------|-------------------------------------------------------------------------------|------------------------------|-----------------------------|------------|----------|---|
| File Name:<br>Start Time:<br>Finish Time: | D:\LATIHAN SAP2000\portal3D.sdb<br>18/04/2008 22:40:08<br>18/04/2008 22:40:09 | Elapsed Time:<br>Run Status: | 00:00:01<br>Done - Analysis | Complete   |          |   |
| FORMING                                   | STIFFNESS AT ZERO (UNSTRESSE                                                  | D) INITIAL                   | CONDITIONS                  |            |          |   |
| TOTAL N                                   | UMBER OF EQUILIBRIUM EQUATION                                                 | S =                          | 2508                        |            |          |   |
| NUMBER                                    | OF NON-ZERO STIFFNESS TERMS                                                   | =                            | 63066                       |            |          |   |
| NUMBER                                    | OF EIGENVALUES BELOW SHIFT                                                    | =                            | 0                           |            |          |   |
| L I N E<br>USING S                        | AR STATIC CASE<br>TIFFNESS AT ZERO (UNSTRESSED)                               | S<br>INITIAL CO              | ONDITIONS                   |            | 22:40:09 | Π |
| TOTAL N<br>NUMBER                         | UMBER OF CASES TO SOLVE<br>OF CASES TO SOLVE PER BLOCK                        | 1.1                          | 4                           |            |          |   |
| LINEAR                                    | STATIC CASES TO BE SOLVED:                                                    |                              |                             |            |          |   |
| CASE: D<br>CASE: S<br>CASE: L<br>CASE: U  | L<br>DL<br>L<br>L                                                             |                              |                             |            |          |   |
| ANAL                                      | YSIS COMPLETE                                                                 |                              |                             | 2008/04/18 | 22:40:09 | - |
|                                           | OK                                                                            |                              | Cancel                      |            |          |   |

Jika tidak ada kesalahan maka program akan tampak seperti pada gambar di atas. Tekan tombol OK

45) Pada jendela 3D View anda dapat melihat hasil defleksi struktur sbb:

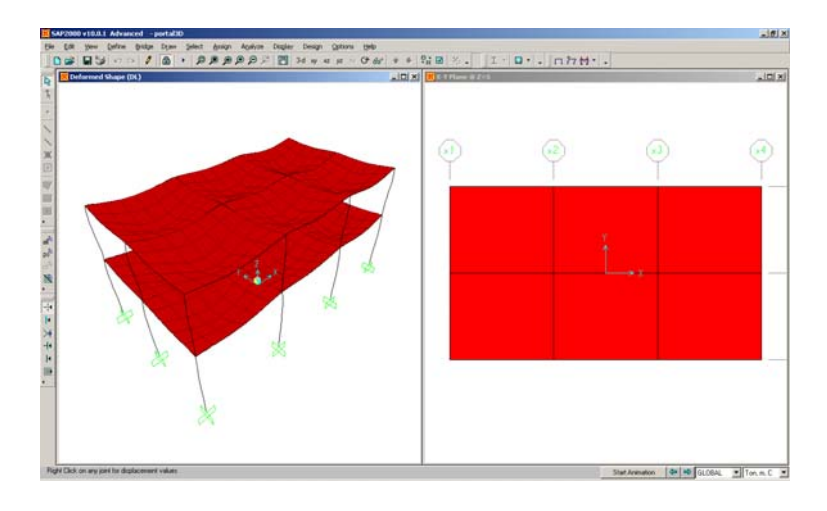

- 46) Untuk melihat hasil momen, torsi atau gaya lintang dan normal anda dapat mengakses menu Display > Show Force/Stresses.
- 47) Selesai.

#### **BALOK MENERUS BETON BERTULANG 2 DIMENSI**

Struktur balok menerus beton bertulang seperti tergambar dibawah ini. Buatlah model dengan menggunakan SAP2000 dengan data-data seperti yang terdapat di bawah ini.

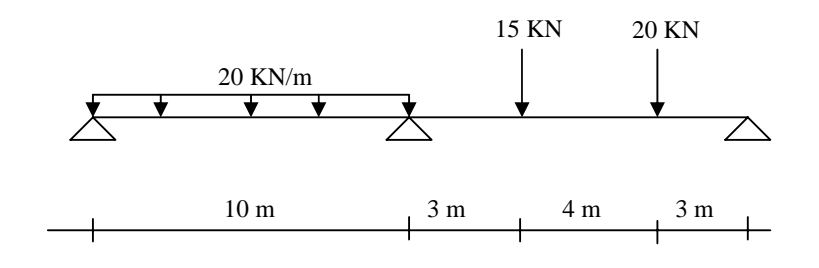

| Data-Data           |                        |                  |         |
|---------------------|------------------------|------------------|---------|
| Dimensi Balok       | Lebar, t3=15 cm        | Tinggi(t2)=30 cm |         |
| Mod. Elastisitas, E | 4700√f'c =23.500 MPa   |                  |         |
| Mutu Beton, f'c     | 25 MPa                 |                  |         |
| Berat Volume beton  | 2400 kg/m <sup>3</sup> |                  |         |
| Pembebanan          |                        |                  |         |
| Beban Mati (DL)     | Berat Sendiri Balok    |                  |         |
| Beban Hidup (LL)    | W=20 KN/m'             | P=15 KN          | P=20 KN |
| Kombinasi beban     | 1,2 DL + 1,6 LL        |                  |         |

# Langkah-Langkah:

- Tentukan unit Satuan KN-m
   Menentukan model 

   Mendefinisikan Material
   Mendefinisikan Dimensi Penampang
   Mendefinisikan Jenis Pembebanan
   Mendefinisikan Kombinasi Pembebanan
   Meng-assign penampang
   Meng-assign pembebanan
   Meng-assign penlebanan
   Meng-assign penlebanan
   Meng-assign penlebanan
   Meng-assign penlebanan
   Meng-assign penlebanan
- 10. Meng-analyze model
- 11. Me-running model Menu Define
- Melihat Diagram Momen-Lintang
   Melihat reaksi perletakan, defleksi

#### **PORTAL FRAME BETON BERTULANG 2 DIMENSI**

Struktur portal frame beton bertulang seperti tergambar dibawah ini. Buatlah model dengan menggunakan SAP2000 dengan data-data seperti yang terdapat di bawah ini.

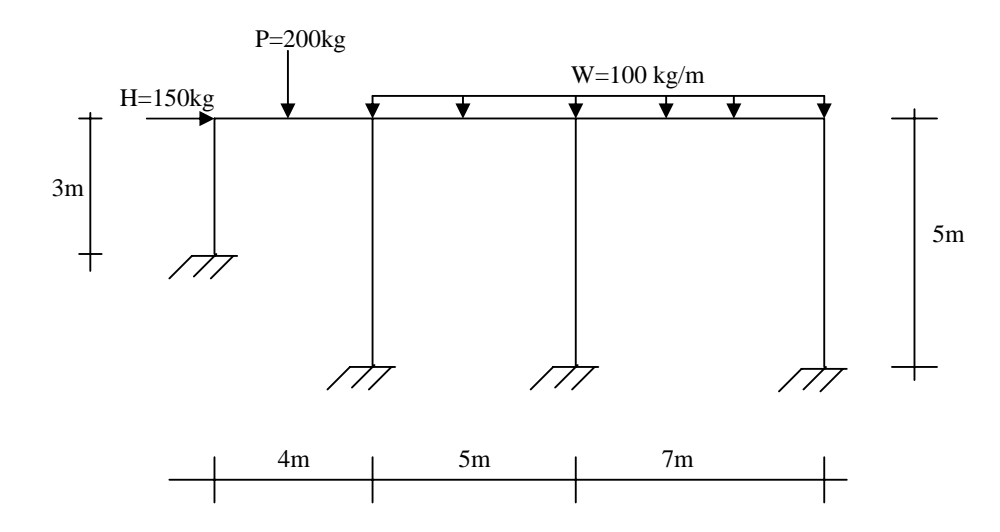

| Data-Data           |                             |                  |  |
|---------------------|-----------------------------|------------------|--|
| Dimensi Balok       | Lebar, t3=15 cm             | Tinggi(t2)=30 cm |  |
| Dimensi Kolom       | T3= 40 cm                   | T2= 60 cm        |  |
| Mod. Elastisitas, E | 4700√f'c =23.500 MPa        |                  |  |
| Mutu Beton, f'c     | 25 MPa                      |                  |  |
| Berat Volume beton  | 2400 kg/m <sup>3</sup>      |                  |  |
| Pembebanan          |                             |                  |  |
| Beban Mati (DL)     | Berat Sendiri Balok         |                  |  |
| Beban Hidup (LL)    | W=100 Kg/m'                 | P=200 Kg         |  |
| Beban Angin (WL)    | H= 150 Kg                   |                  |  |
| Kombinasi beban     | (1) 1,2 DL + 1,6 LL         |                  |  |
|                     | (2) 1,2 DL + 1,6 LL + 1,6 W | /L               |  |

# TRUSS RANGKA BAJA 2 DIMENSI

Struktur truss baja seperti tergambar dibawah ini. Buatlah model dengan menggunakan SAP2000 dengan data-data seperti yang terdapat di bawah ini.

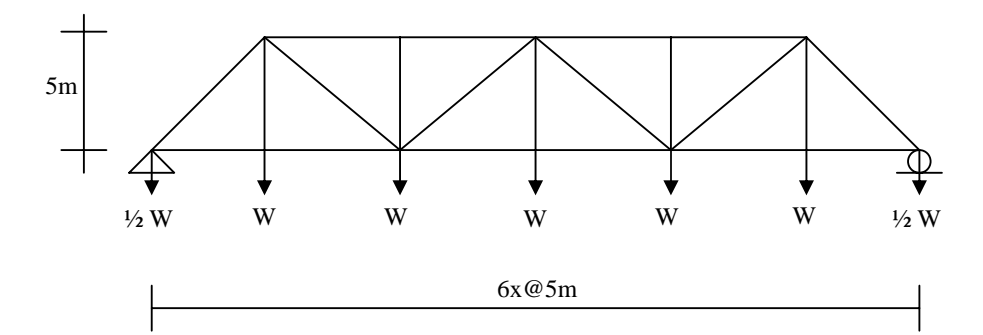

| Data-Data                       |                             |
|---------------------------------|-----------------------------|
| Dimensi Batang atas             | 2L5x5x3/4-3/8               |
| Dimensi Batang Bawah            | 2L4x4x1/2-3/8               |
| Dimensi batang tegak & diagonal | 2L5x5x3/4-3/8               |
| Mod. Elastisitas, E             | 200.000 MPa                 |
| Mutu Baja, fy                   | 248 MPa                     |
| Berat Volume baja               | 7850 kg/m <sup>3</sup>      |
| Pembebanan                      |                             |
| Beban Mati (DL)                 | Berat Sendiri rangka batang |
| Beban Mati Tambahan (SDL)       | W=4,5 Ton                   |
| Beban Hidup (LL)                | W=18 Ton                    |
| Kombinasi beban                 | DL + LL                     |

# PORTAL FRAME BAJA 2 DIMENSI

Struktur rangka baja seperti tergambar dibawah ini. Buatlah model dengan menggunakan SAP2000 dengan data-data seperti yang terdapat di bawah ini.

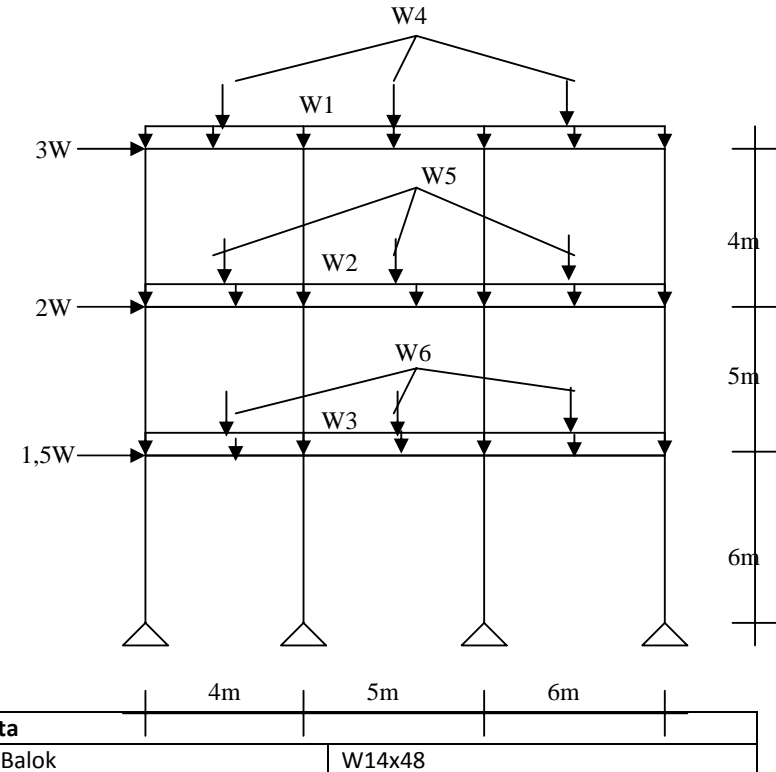

|                           | 4111 | 5111                   | 0111                      |       |  |
|---------------------------|------|------------------------|---------------------------|-------|--|
| Data-Data                 |      |                        |                           |       |  |
| Dimensi Balok             |      | W14x48                 | W14x48                    |       |  |
| Dimensi Kolom             |      | W8x40                  | W8x40                     |       |  |
| Mod. Elastisitas, E       |      | 200.000 MPa            | 200.000 MPa               |       |  |
| Mutu Baja, fy             |      | 248 MPa                | 248 MPa                   |       |  |
| Berat Volume baja         |      | 7850 kg/m <sup>3</sup> | 7850 kg/m <sup>3</sup>    |       |  |
| Pembebanan                |      |                        |                           |       |  |
| Beban Mati (DL)           |      | Berat Sendiri p        | Berat Sendiri portal baja |       |  |
| Beban Mati Tambahan (SDL) |      | W1=200 kg              | W1=200 kg                 |       |  |
| W2=4                      |      | W2=400 kg              | W2=400 kg                 |       |  |
|                           |      | W3=400 kg              | W3=400 kg                 |       |  |
| Beban Hidup (LL)          |      | W1=500 kg              | W4=10                     | 10 kg |  |
|                           |      | W2=750 kg              | W5=15                     | i0 kg |  |
|                           |      | W3=750 kg              | W6=15                     | i0 kg |  |
| Beban Angin (WL)          |      | W= 4 ton               |                           |       |  |
| Kombinasi beban           |      | (1) DL                 | (1) DL                    |       |  |
|                           |      | (2) DL + LL + W        | (2) DL + LL + WL          |       |  |

#### PORTAL FRAME BETON BERTULANG 3 DIMENSI

Struktur portal 3D beton bertulang seperti tergambar dibawah ini. Buatlah model dengan menggunakan SAP2000 dengan data-data seperti yang terdapat di bawah ini dan Tentukan penulangan balok dan kolom.

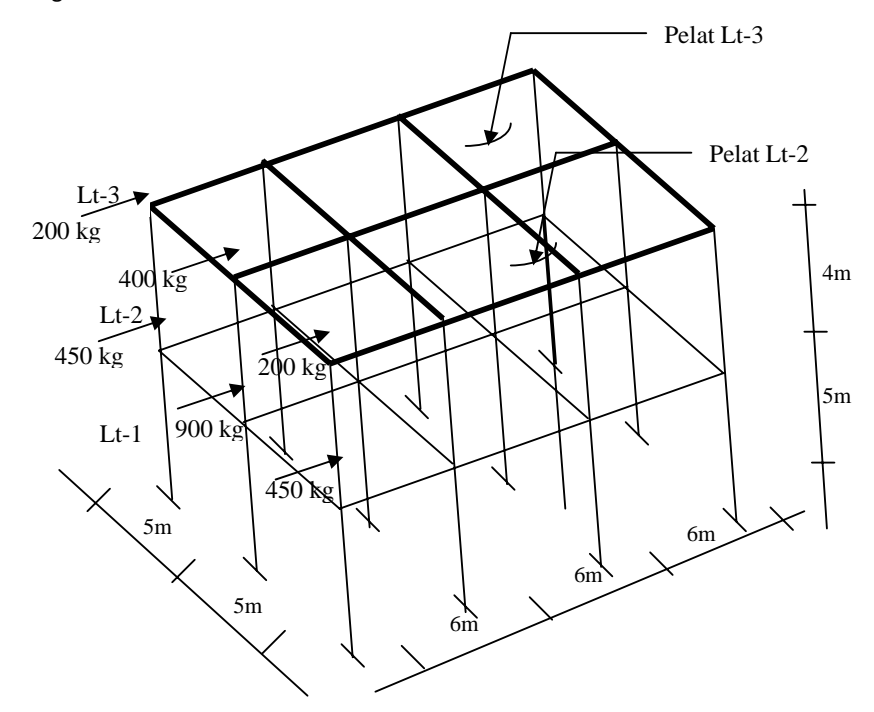

| Data-Data                      |                                             |                                        |
|--------------------------------|---------------------------------------------|----------------------------------------|
| Dimensi Balok                  | 40x60                                       | Faktor Reduksi kekuatan                |
| Dimensi Kolom                  | 50x50                                       | Lentur, $\phi = 0.8$                   |
| Mutu Beton untuk Kolom, f'c    | 30 MPa                                      | Geser, Sengkang Spriral, $\phi = 0,7$  |
| Mutu Beton untuk balok, f'c    | 25 MPa                                      | Geser, Sengkang persegi, $\phi = 0,65$ |
| Mutu Baja, fy                  | 248 MPa                                     | Aksial, $\phi = 0.6$                   |
| Berat Volume beton             | 2400 kg/m <sup>3</sup>                      |                                        |
| Tebal pelat lantai 2 dan 3     | 12 cm                                       |                                        |
| Pembebanan                     |                                             |                                        |
| Beban Mati (DL)                | Berat Sendiri                               |                                        |
| Beban Mati Tambahan (SDL) pada | W=150 Kg/m <sup>2</sup>                     |                                        |
| pelat Lt-2 dan Lt-3            |                                             |                                        |
| Beban Hidup (LL) Lt-3          | W= 100 Kg/m <sup>2</sup>                    |                                        |
| Beban Hidup (LL) Lt-2          | $W = 250 \text{ Kg/m}^2$                    |                                        |
| Beban Angin                    | Lihat Gambar                                |                                        |
| Kombinasi beban                | (1) 1,2 DL + 1,2 SDL + 1,6 LL               |                                        |
|                                | (2) 0,75 (1,2 DL + 1,2 SDL + 1,6 LL+1,6 WL) |                                        |

#### **PORTAL FRAME BAJA 3 DIMENSI**

Struktur portal 3D dari baja seperti tergambar dibawah ini. Buatlah model dengan menggunakan SAP2000 dengan data-data seperti yang terdapat di bawah ini dan Tentukan apakah penampang balok dan kolom mampu menahan beban yang ada dengan menggunakan metode Allowable Stress Design (ASD)/metode elastis.

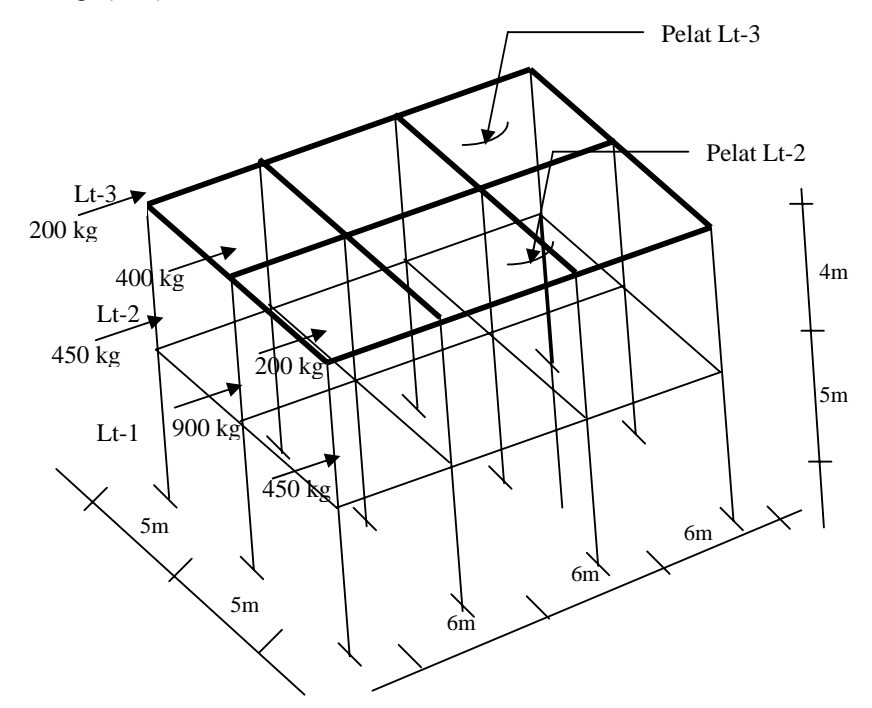

| Data-Data                                          |                          |
|----------------------------------------------------|--------------------------|
| Dimensi Balok                                      | W14x48                   |
| Dimensi Kolom                                      | W8x40                    |
| Mutu Baja, fy                                      | 248 MPa                  |
| Mod. Elastisitas Baja, E                           | 200.000 MPa              |
| Berat Volume baja                                  | 7850 kg/m <sup>3</sup>   |
| Tebal pelat beton lantai 2 dan 3                   | 12 cm                    |
| Pembebanan                                         |                          |
| Beban Mati (DL)                                    | Berat Sendiri            |
| Beban Mati Tambahan (SDL) pada pelat Lt-2 dan Lt-3 | W=150 Kg/m <sup>2</sup>  |
| Beban Hidup (LL) Lt-3                              | W= 100 Kg/m <sup>2</sup> |
| Beban Hidup (LL) Lt-2                              | W= 250 Kg/m <sup>2</sup> |
| Beban Angin                                        | Lihat Gambar             |
| Kombinasi beban                                    | (1) DL + SDL + LL        |
|                                                    | (2) DL + SDL + LL + WL   |

#### ANALISIS DINAMIS RESPONSE SPECTRUM

Struktur portal 2D dari beton bertulang seperti tergambar dibawah ini. Portal direncanakan menderita beban gempa Response Spectrum peta gempa wilayah 3 Indonesia. Buatlah model struktur gedung tsb.

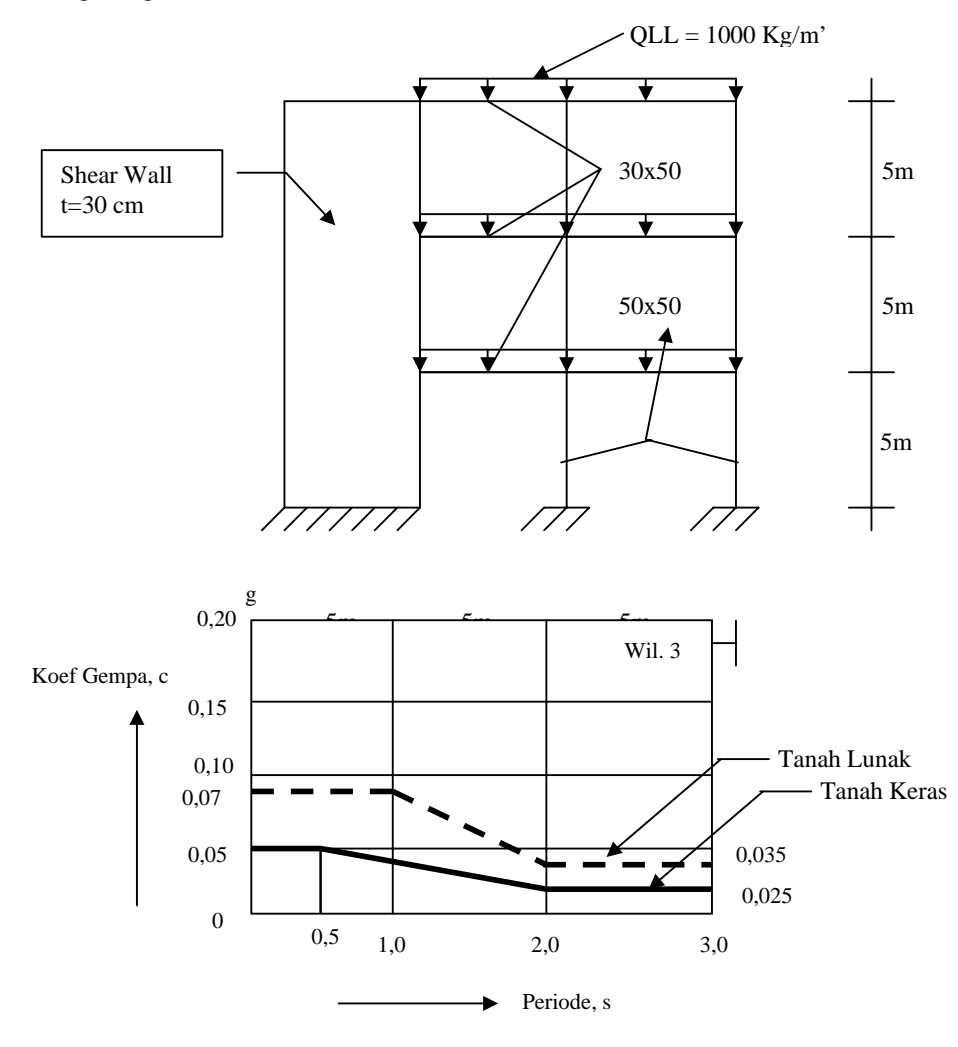

Respon spektrum untuk wilayah 3 Indonesia.

| Data-Data                          |                                             |
|------------------------------------|---------------------------------------------|
| Dimensi Balok                      | 30x50 cm                                    |
| Dimensi Kolom                      | 50x50 cm                                    |
| Mutu Baja, fy                      | 248 MPa                                     |
| Massa Volume Beton                 | 2400/9.81 Kg.s <sup>2</sup> /m <sup>2</sup> |
| Berat Volume beton                 | 2400 kg/m <sup>3</sup>                      |
| Tebal Dinding Geser, Shear Wall, t | 30 cm                                       |
| Pembebanan                         |                                             |
| Beban Mati (DL)                    | Berat Sendiri                               |
| Beban Hidup (LL)                   | W= 1000 Kg/m                                |
| Beban Gempa (Response Spectrum)    |                                             |
| Kombinasi beban                    | (1) 1,2 DL + 1,2 SDL + 1,6LL                |
|                                    | (2) 0,9 DL + 0,9 SDL + 0,9 EQ               |